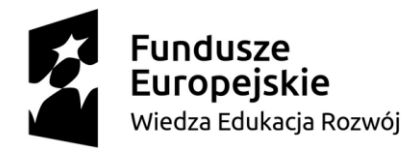

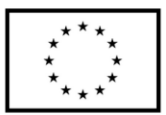

# Akademia Techniczno-Informatyczna w Naukach Stosowanych we Wrocławiu

# Skrypt do zajęć Projekt specjalnościowy platformy IoT opartej o Arduino (Projekt 2)

Paweł Dobrowolski Wrocław 2024

Skrypt przygotowany w ramach projektu "Kształcenie przyszłości: internet rzeczy w zrównoważonej automatyce i robotyce" współfinansowanego ze środków Unii Europejskiej w ramach Programu Fundusze Europejskie dla Rozwoju Społecznego 2021-2027, Priorytet 1 Umiejętności, Działanie 01.05 Umiejętności w szkolnictwie wyższym, Typ projektu Dostosowanie oferty podmiotów systemu szkolnictwa wyższego do potrzeb rozwoju gospodarki oraz zielonej i cyfrowej transformacji.

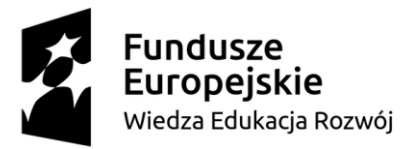

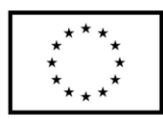

# Spis treści

| 1.   | Wstęp                                                                  |    |
|------|------------------------------------------------------------------------|----|
| 2.   | Platforma Arduino                                                      | 4  |
| 2.1. | Arduino – płytki z mikrokontrolerem ESP                                | 4  |
| 2.2. | Arduino IDE                                                            | 4  |
| 3.   | Projekt stacji pogodowej z wykorzystaniem narzędzia ThingSpeak         | 7  |
| 3.1. | Dobór elementów systemu                                                |    |
| 3.2. | Schemat ideowy                                                         | 10 |
| 3.3. | Konfiguracja aplikacji ThingSpeak                                      |    |
| 3.4. | Opis programu                                                          | 15 |
| 4.   | Projekt sterowania oświetleniem oraz ogrzewaniem przez aplikację Blynk |    |
| 4.1. | Dobór elementów systemu                                                |    |
| 4.2. | Schemat ideowy                                                         |    |
| 4.3. | Konfiguracja aplikacji Blynk                                           |    |
| 4.4. | Opis programu                                                          |    |
| 5.   | Projekt urządzenia mierzącego smog i jakość powietrza                  |    |
| 5.1. | Dobór elementów systemu                                                |    |
| 5.2. | Schemat ideowy                                                         |    |
| 5.3. | Konfiguracja brokera MQTT: Node-RED                                    |    |
| 5.4. | Opis programu                                                          | 41 |
| 6.   | Wykaz literatury                                                       | 47 |

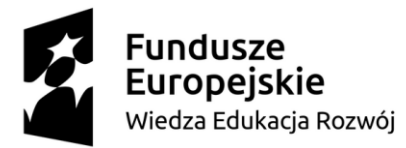

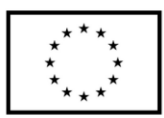

# 1. Wstęp

Realizacja projektów z wykorzystaniem platformy Arduino pozwala na ich szybkie uruchomienie oraz testowanie różnych wariantów opracowanych rozwiązań. Dzięki dużej ilości bezpłatnie dostępnych bibliotek oraz licznych modułów elektronicznych kompatybilnych z Arduino zaprogramowanie urządzenia nie powinno stanowić większego problemu nawet dla niedoświadczonego użytkownika. Uniwersalność środowiska pozwala na przenoszenie oprogramowania pomiędzy różnymi platformami (STM, AVR, ESP32) bez żadnych jego zmian. Nie jest też wymagana znajomość architektury mikrokontrolera, na który implementowane jest oprogramowanie. Takie uproszczenie pozwala za pomocą kilku komend np. odczytać dane z czujnika lub uruchomić transmisję Wi-Fi i przesłać dane do innego urządzenia.

Popularność środowiska Arduino spowodowała, że stało się one zauważalne przez producentów oprogramowania. Wraz ze wzrostem popularności idei Internetu rzeczy dostawcy zaczęli udostępniać platformy do gromadzenia danych, tzw. chmury. Aby uprościć do nich dostęp opracowano i udostępniono skrypty / biblioteki umożliwiające korzystanie z nich przez użytkowników Arduino. Dzięki temu możliwe jest opracowanie aplikacji sterującej (np. na smartphone) bez znajomości języka JAVA.

W niniejszej pracy zaprezentowano trzy projekty, które zbudowano w oparciu o platformę Arduino. Pierwszym z nich jest projekt stacji pogodowej, który do wizualizacji danych wykorzystuje narzędzie ThingSpeak firmy MathWorks. Drugi projekt – sterowanie ogrzewaniem i oświetleniem w pomieszczeniu wykorzystuje aplikację mobilną Blynk w wersji darmowej. Trzeci projekt – system monitorujący jakość powietrza korzysta z protokołu MQTT oraz oprogramowania Node-RED uruchomionego na lokalnym brokerze tj. Raspberry Pi 4B. Wszystkie z omówionych projektów korzystają z programowalnego układu ESP32-WROOM-32E z wbudowanym modułem Wi-Fi, który zapewnia programową obsługę wszystkich czujników i modułów wykonawczych oraz transmisję danych do chmury.

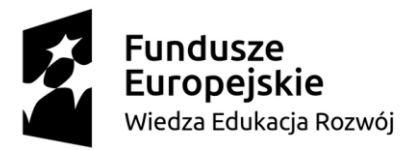

Unia Europejska Europejski Fundusz Społeczny

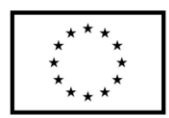

## 2. Platforma Arduino

Platforma Arduino pozwala na szybkie połączenie, uruchomienie i testowanie prototypów urządzeń elektronicznych. Dzięki uniwersalnemu językowi, który oparto na funkcjach i makrach możliwe jest szybkie uruchamianie modułów (np. sensorów) na dowolnych mikrokontrolerach. Duża ilość platform kompatybilnych ze środowiskiem Arduino IDE sprawia, że jest to bardzo popularne środowisko.

# 2.1.Arduino – płytki z mikrokontrolerem ESP

Na płytkach kompatybilnych z Arduino najczęściej znajdują się mikrokontrolery STM lub AVR. Wraz z rozwojem idei Internetu rzeczy dołączyły również moduły ESP32. Zawierają one programowalny układ (mikrokontroler) wraz z modułem Wi-Fi oraz zintegrowaną anteną (dostępne są również wersje ze złączem antenowym). Dzięki dużej ilości wyprowadzeń (GPIO) oraz różnorodności interfejsów komunikacyjnych moduł ESP32 jest bardzo dobrym wyborem dla urządzeń IoT.

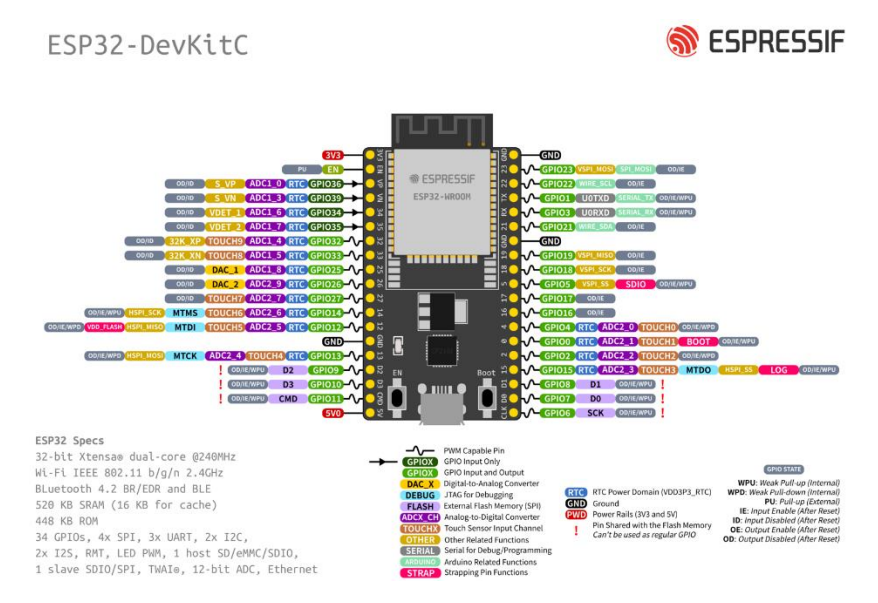

Rysunek 1 Opis wyprowadzeń modułu ESP32-DevKitC V4 [8]

# 2.2. Arduino IDE

Arduino IDE to środowisko, w którym implementujemy oprogramowanie, kompilujemy je oraz wgrywamy do mikrokontrolera. Posiada ono wbudowany monitor portu szeregowego,

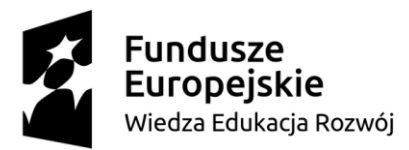

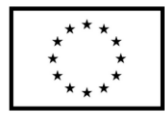

za którego pomocą możemy przesyłać dane z mikrokontrolera do komputera. Jest to szczególnie przydatne np. podczas weryfikacji poprawności działania napisanych programów.

Przed rozpoczęciem tworzenia oprogramowania należy wybrać platformę, na której będzie prowadzony projekt. W na pasku wyboru opcji w zakładce *Tools*  $\rightarrow$  *Board* należy wskazać właściwą pozycję. W przypadku braku płytki należy wykorzystać *Boards Manager* w celu doinstalowania brakujących pakietów. W projektach opisanych w niniejszym dokumencie wykorzystano szablon płytki opisany jako *DOIT ESP32 DEVKIT V1*.

Aby móc w pełni korzystać z dostępnych bibliotek należy je doinstalować. Po otwarciu *Manage Libraries* w zakładce *Tools* pojawia się okno *Library Manager*. Za jago pomocą można znaleźć biblioteki do zastosowanych modułów elektronicznych.

| 🔤 sket     | ch_aug14a   A | vrduino IDE 2.1.0                   |                             | ESP32S3 Dev Module                |
|------------|---------------|-------------------------------------|-----------------------------|-----------------------------------|
| File E     | dit Sketch    | Tools Help                          |                             | ESP32C3 Dev Module                |
|            | $\rightarrow$ | Auto Format Ctrl+T                  |                             | ESP32S2 Dev Module                |
|            |               | Archive Sketch                      |                             | ESP32 Dev Module                  |
|            | sketch_at     | Manage Libraries Ctrl+Shift+I       |                             | ESP32-WROOM-DA Module             |
|            | 1             | Serial Monitor Ctrl+Shift+M         |                             | ESP32 Wrover Module               |
| ፻ጋ         |               | Serial Plotter                      |                             | ESP32 PICO-D4                     |
|            |               | WiFi101 / WiFiNINA Firmware Undater |                             | ESP32-S3-Box                      |
| Πh         |               | Unload SSL Root Certificates        |                             | ESP32-S3-USB-OTG                  |
| ши         |               | opious ser noor certificates        |                             | ESP32S3 CAM LCD                   |
| 1          |               | Board                               | Boards Manager Ctrl+Shift+B | ESP32S2 Native USB                |
| ÷.         |               | Port                                | Arduino AVR Boards          | ESP32 Wrover Kit (all versions)   |
| $\circ$    |               | Get Board Info                      | esp32                       | UM TinyPICO                       |
| Q          |               | Burn Bootloader                     |                             | UM FeatherS2                      |
|            |               |                                     |                             | UM FeatherS2 Neo                  |
|            |               |                                     |                             | UM TinyS2                         |
|            |               |                                     |                             | UM RMP                            |
|            |               |                                     |                             | UM TinyS3                         |
|            |               |                                     |                             | UM PROS3                          |
|            |               |                                     |                             | UM FeatherS3                      |
|            |               |                                     |                             | S.ODI Ultra v1                    |
|            |               |                                     |                             | LilyGo T-Display-S3               |
|            |               |                                     |                             | microS2                           |
|            |               |                                     |                             | MagicBit                          |
|            |               |                                     |                             | Turta IoT Node                    |
|            |               |                                     |                             | TTGO LoRa32-OLED                  |
|            |               |                                     |                             | TTGO T1                           |
|            |               |                                     |                             | TTGO T7 V1.3 Mini32               |
|            |               |                                     |                             | TTGO T7 V1.4 Mini32               |
|            |               |                                     |                             | TTGO T-OI PLUS RISC-V ESP32-C3    |
|            |               |                                     |                             | XinaBox CW02                      |
|            |               |                                     |                             | SparkFun ESP32 Thing              |
|            |               |                                     |                             | SparkFun ESP32 Thing Plus         |
|            |               |                                     |                             | SparkFun ESP32 Thing Plus C       |
|            |               |                                     |                             | SparkFun ESP32-S2 Thing Plus      |
|            |               |                                     |                             | SparkFun ESP32 MicroMod           |
|            |               |                                     |                             | SparkFun LoRa Gateway 1-Channel   |
|            |               |                                     |                             | SparkFun ESP32 IoT RedBoard       |
|            |               |                                     |                             | u-blox NINA-W10 series (ESP32)    |
|            |               |                                     |                             | u-blox NORA-W10 series (ESP32-S3) |
| $\bigcirc$ |               |                                     |                             | Widora AIR                        |
| 8          |               |                                     |                             | Electronic SweetPeas - ESP320     |
|            |               |                                     |                             |                                   |

Rysunek 2 Manager płytek Arduino

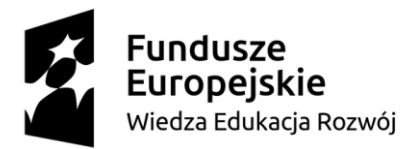

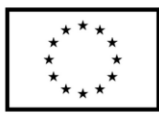

Po wyborze płytki w edytorze pojawia się poniższy kod, który stanowi zalążek programu.

void setup() {

// put your setup code here, to run once:

}

void loop() {

// put your main code here, to run repeatedly:

}

W funkcji setup() wpisuje się komendy, które wywołują się jednokrotnie przy starcie programu.

W funkcji *loop()* wpisuje się kod programu, który wykonywany jest w nieskończonej pętli. Odpowiednikiem funkcji *loop()* w języku C / C++ jest *while(1)*?

Aby móc odczytywać / zapisywać wartości cyfrowe / analogowe wykorzystuje się poniższe funkcje:

pinMode(13, OUTPUT) - pin 13 ustawiony w konfiguracji wyjścia,

digitalWrite(13, LOW) - pin 13 ustawiony na stan niski (parametr HIGH - stan wysoki),

pinMode(0, INPUT) – pin 0 ustawiony w konfiguracji wejścia,

*pinMode(0, INPUT\_PULLUP)* – pin 0 ustawiony w konfiguracji wejścia z aktywnym wewnętrznym pull-up,

digitalRead(0) – odczyt stanu na wejściu cyfrowym,

analogRead(A0) – odczyt wartości analogowej na pinie A0 przetwornika ADC,

```
delay(200) - opóźnienie 200 ms (0.2 sekundy).
```

Poza wyżej opisanymi funkcjami, Arduino IDE umożliwia programowanie mikrokontrolerów w języku C / C++ bazując na rejestrach programowanego mikrokontrolera. Ten sposób programowania wymaga znajomości architektury oraz rejestrów wewnętrznych zaimplementowanego układu.

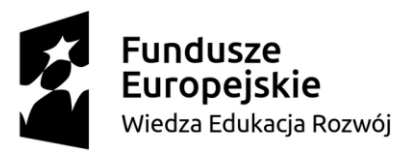

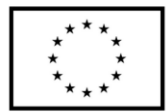

# 3. Projekt stacji pogodowej z wykorzystaniem narzędzia ThingSpeak

Przedstawiony poniżej projekt stacji pogodowej wykorzystuje chmurę danych opracowaną przez MathWorks – ThingSpeak. Umożliwia ona zbieranie oraz analizę danych historycznych. Dzięki możliwości pobierania z niej danych do innych urządzeń możliwe jest sterowanie złożonym obiektem. Łącząc chmurę ThingSpeak z oprogramowaniem Matlab można analizować dane sensoryczne, opracowywać algorytmy sterowania czy dokonywać predykcji na podstawie zgromadzonych już danych.

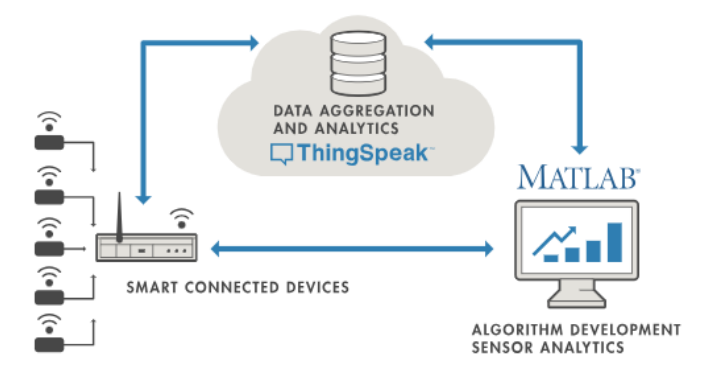

Rysunek 3 Struktura połączeń ThingSpeak

Poniższy projekt stacji pogodowej zakłada pomiar temperatury, wilgotności oraz ciśnienia. Czas pomiaru (dzień, miesiąc, rok, godzina, minuta, sekunda) pobierany jest z zewnętrznego zegara czasu rzeczywistego (RTC). Układ ten posiada wbudowaną baterię CR2032, która zasila układ, gdy zaniknie zasilanie. Dzięki temu czas jest stale odmierzany bez względu na przerwy w dostawie energii elektrycznej do urządzenia czy jego wyłączeniu. Aby użytkownik mógł odczytać dane ze stacji pogodowej bez konieczności łączenia się z chmurą, zamontowano wyświetlacz, na którym wyświetlane są bieżące informacje o temperaturze, ciśnieniu, wilgotności oraz dane czasowe – data i godzina prezentowanego pomiaru.

Podczas działania stacji pogodowej co 2 sekundy dane przesyłane są do chmury ThingSpeak. Po zalogowaniu się na konto ThingSpeak dane reprezentowane są na wykresach (każdy wykres na osobnym polu). Istnieje również możliwość wyeksportowania wszystkich zebranych danych do pliku CSV.

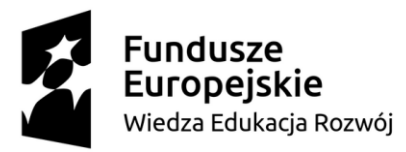

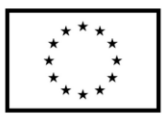

## **3.1.Dobór elementów systemu**

Właściwy dobór elementów systemu (modułów) oraz znajomość ich kluczowych parametrów znacznie ułatwia konstruowanie urządzeń prototypowych. Poniżej opisano kluczowe moduły elektroniczne wykorzystane do budowy systemu wraz z ich najważniejszymi parametrami. W poniższym zestawieniu nie uwzględniono przewodów połączeniowych czy płytek stykowych.

#### Moduł mikrokontrolera z Wi-Fi ESP32-DevKitC V4

| • | Komunikacja bezprzewodowa: | Wi-Fi w paśmie 2,4 GHz i standardzie 802.11b/g/n; |
|---|----------------------------|---------------------------------------------------|
|   |                            | Bluetooth, BLE 4.2                                |
| • | Ilość wyprowadzeń GPIO:    | 34                                                |
| • | Interfejsy komunikacyjne:  | UART, I2C, SPI, SDIO, PWM, I2S, ADC, DAC          |
| • | Taktowanie:                | do 240MHz                                         |
| • | Pamięć ROM:                | 448 KB                                            |
| • | Pamięć SRAM:               | 520 KB                                            |
| • | Pamięć Flash SPI:          | 4 MB                                              |
| • | Napięcie zasilania:        | od 3 V do 3,6 V                                   |

#### Moduł czujnika temperatury i wilgotności DHT11

| • | Interfejs komunikacyjny:        | Serial Interface (Single-Wire Two-Way) |
|---|---------------------------------|----------------------------------------|
| • | Zakres pomiaru temperatury:     | -0°C : 55 °C                           |
| • | Dokładność pomiaru temperatury: | ±2 °C                                  |
| • | Zakres pomiaru wilgotności:     | 20% RH : 90 % RH                       |
| • | Dokładność pomiaru wilgotności: | ± 4 RH (dla 25 °C)                     |
| • | Rozdzielczość pomiarów:         | 8 bitów                                |
| • | Zasilanie:                      | 3.3 – 5.5V DC                          |

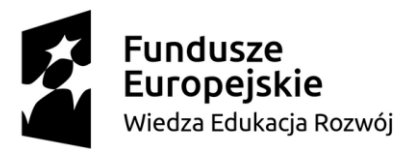

Unia Europejska Europejski Fundusz Społeczny

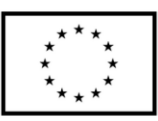

### Moduł czujnika ciśnienia BMP280

| • | Interfejs komunikacyjny:      | I2C                             |
|---|-------------------------------|---------------------------------|
| • | Zakres pomiaru ciśnienia:     | 300 hPa : 1100 hPa              |
| • | Dokładność pomiaru ciśnienia: | ±1 hPa (dla 950 hPa : 1050 hPa) |
| • | Zasilanie:                    | 1.8V – 3.6V DC                  |
| • | Wyjście danych:               | zgodnie ze standardem I2C       |
| • | Adres:                        | 0x77                            |

#### Moduł zegara czasu rzeczywistego DS3231

| • | Interfejs komunikacyjny: | I2C                       |
|---|--------------------------|---------------------------|
| • | Odczyt czasu:            | godziny, minuty, sekundy  |
| • | Odczyt daty:             | miesiąc, dzień, rok       |
| • | Bateria podtrzymująca:   | CR2032                    |
| • | Zasilanie:               | 3.3V - 5.0V DC            |
| • | Wyjście danych:          | zgodnie ze standardem I2C |
| • | Adres:                   | 0x57                      |

#### Moduł wyświetlacza OLED SH1106

| • | Interfejs komunikacyjny: | I2C                       |
|---|--------------------------|---------------------------|
| • | Przekątna ekranu:        | 1.3"                      |
| • | Rozdzielczość:           | 128 x 64 px               |
| • | Zasilanie:               | 3.3V - 5.0V DC            |
| • | Wyjście danych:          | zgodnie ze standardem I2C |
| • | Adres:                   | 0x3c                      |

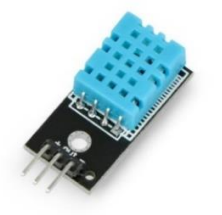

Rysunek 4 Moduł czujnika DHT11

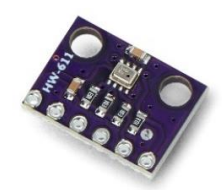

Rysunek 5 Moduł czujnika ciśnienia BMP280

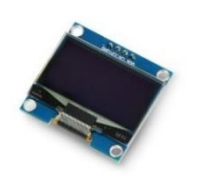

Rysunek 6 Moduł wyświetlacza OLED

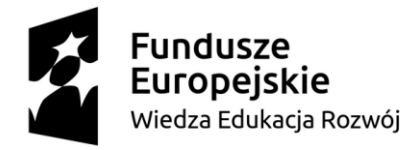

Unia Europejska Europejski Fundusz Społeczny

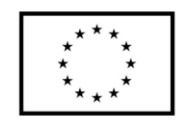

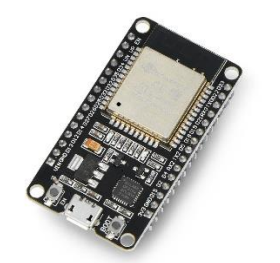

Rysunek 7 Moduł ESP32-DevKitC V4

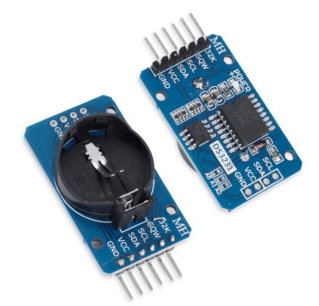

Rysunek 8 Moduł zegara RTC DS3231

# 3.2. Schemat ideowy

Na szkicu poniżej zaprezentowano schemat połączeń modułów elektronicznych z modułem mikrokontrolera ESP. Poniższe połączenie pozwala na uruchomienie i poprawne działanie programu z punktu *3.4 Opis programu*. Wszystkie moduły zasilane są napięciem 3.3V (pin 3V3). Czujnik DHT11 podłączony jest do pinu 32, wyświetlacz OLED do pinów 16 i 17, natomiast zegar RTC oraz czujnik ciśnienia do pinów 21 i 22 (I2C hardware).

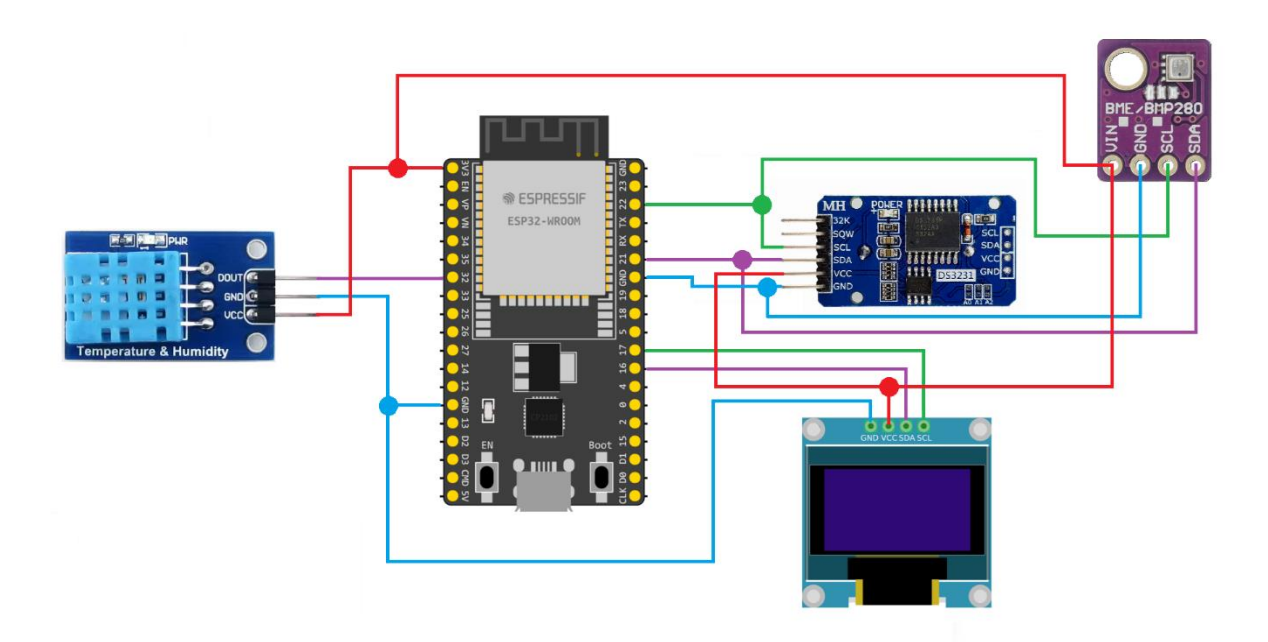

Rysunek 9 Schemat ideowy połączeń

Po wykonaniu połączeń z wykorzystaniem przewodów oraz płytek stykowych powyższy układ może wyglądać jak na zdjęciu poniżej.

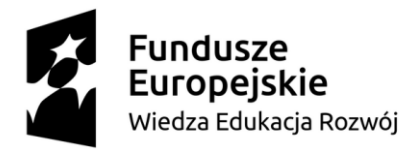

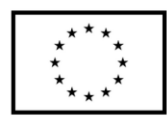

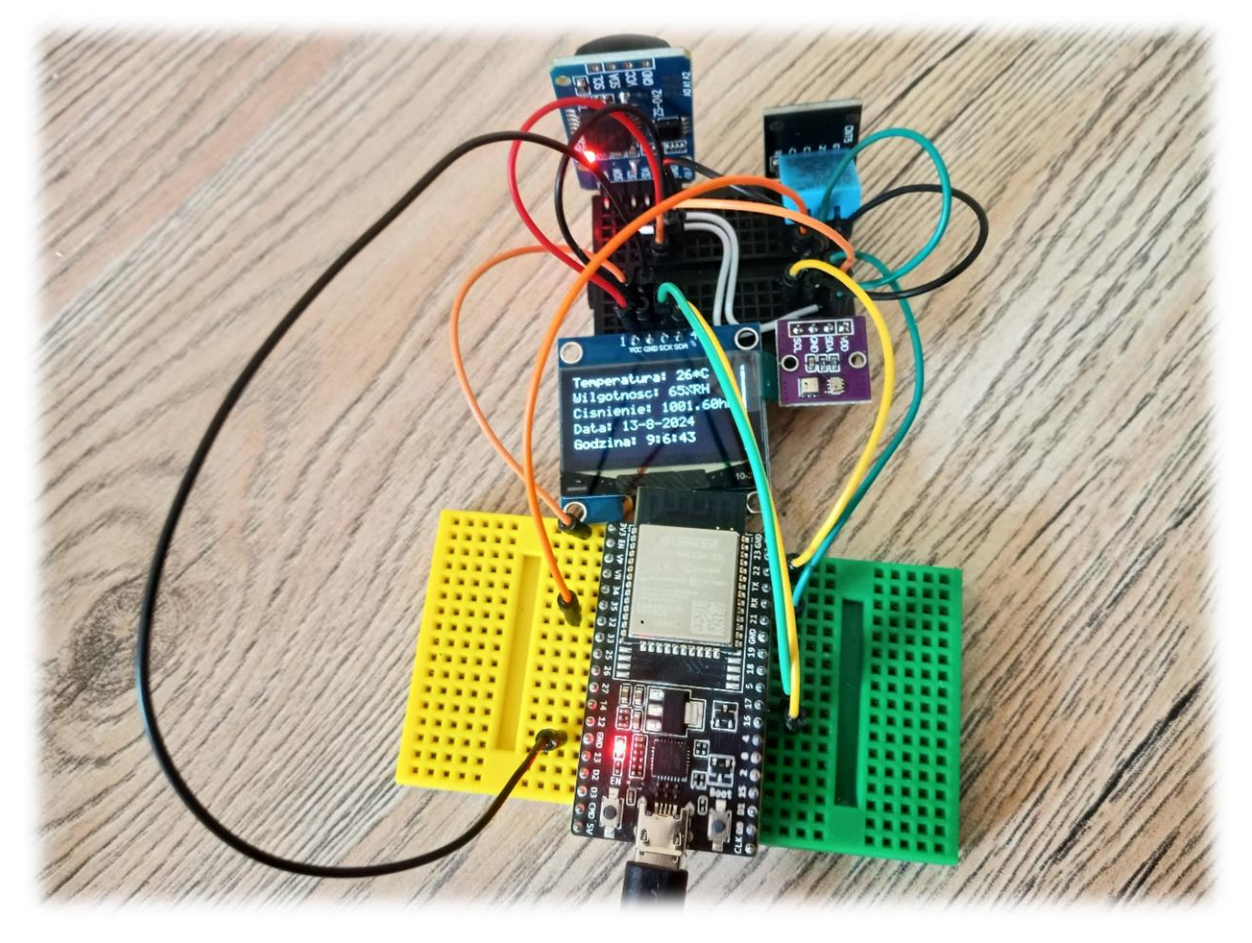

Rysunek 10 Przykład zmontowanej stacji pogodowej z wykorzystaniem płytek stykowych

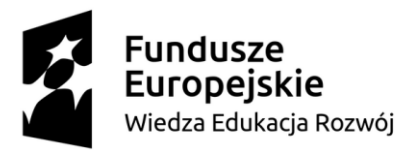

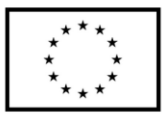

# 3.3.Konfiguracja aplikacji ThingSpeak

Po utworzeniu konta i zalogowaniu się do aplikacji ThingSpeak (https://thingspeak.com/) pojawia się okno, jak na grafice poniżej. Pierwszą czynność, którą należy wykonać to z zakładki *Channels*  $\rightarrow$  *My Channels* wybrać opcję *New Channel* (zielony przycisk).

| C, ThingSpeak™             | Channels • Apps • Devices • Support •                                   | Commercial Use How to Buy 🔤                                                                                                    |
|----------------------------|-------------------------------------------------------------------------|----------------------------------------------------------------------------------------------------|
| My Channels<br>New Channel | My Channels<br>My Image Channels<br>Watched Channels<br>Public Channels | Collect data in a ThingSpeak channel from a device, from another channel, or from the web. Cick New Channel to create a new ThingSpeak channel. Cick New Channel to create a new ThingSpeak channel. Cick on the column or click on a tag to show channels with that tag. Learn to create channels, explore and transform data. Learn more about ThingSpeak Channels. Examples Arduino Arduino MKR1000 ESP8266 Raspberry Pi Netduino Plus Duggrade Need to send more data faster? Lear to use ThingSpeak for a commercial project? Upgrade |

Rysunek 11 Stworzenie kanału transmisji danych ThingSpeak

Pojawi się wówczas okno tworzenia nowego kanału transmisji danych do chmury ThingSpeak. Należy wpisać nazwę kanału oraz zmienne, które będą przesyłane do chmury. W prezentowanej wersji (bezpłatnej) istnieje możliwość przesyłania 8 zmiennych do chmury (Field 1 – Field 8). Aby aktywować kolejne pola (Field) należy zaznaczyć checkbox znajdujący się po prawej stronie i wpisać własną nazwę. Nazwa ta stanowi identyfikator dla określonego typu danych (np. temperatury).

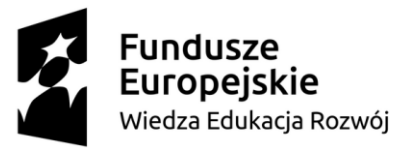

Europejski Fundusz Społeczny

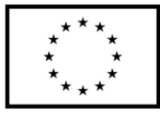

| _J I ningSpeak <sup></sup> | Channels * Apps * De       | wices * Support *   | Commercial Use How to Buy                                                                                                    |
|----------------------------|----------------------------|---------------------|----------------------------------------------------------------------------------------------------|
| New Channe                 | el                         |                     | Help                                                                                                    |
| Name                       | Stacja pogodowa            |                     | Channels store all the data that a ThingSpeak application collects. Each channel includes eight fields that<br>can hold any type of data, plus three fields for location data and one for status data. Once you collect data<br>in a channel, you can use ThingSpeak apps to analyze and visualize it. |
| Description                |                            | 11.                 | Channel Settings                                                                                                    |
| Field 1                    | Temperatura                |                     | <ul> <li>Percentage complete: Calculated based on data entered into the various fields of a channel. Enter<br/>the name, description, location, URL, video, and tags to complete your channel.</li> </ul>                                                                                              |
|                            |                            |                     | <ul> <li>Channel Name: Enter a unique name for the ThingSpeak channel.</li> </ul>                                                                                                    |
| Field 2                    | Wilgotnosc                 |                     | Description: Enter a description of the ThingSpeak channel.                                                                                                    |
| Field 3                    | Cisnienie                  |                     | <ul> <li>Field#: Check the box to enable the field, and enter a field name. Each ThingSpeak channel can have<br/>up to 8 fields.</li> </ul>                                                                                                    |
| Field 4                    | Godzina                    | <ul><li>✓</li></ul> | Metadata: Enter information about channel data, including JSON, XML, or CSV data.                                                                                                    |
| Field 5                    |                            |                     | <ul> <li>Tags: Enter keywords that identify the channel. Separate tags with commas.</li> <li>Link to External Site: If you have a website that contains information about your ThingSpeak</li> </ul>                                                                                                   |
| Field 6                    |                            |                     | channel, specify the URL.                                                                                                    |
|                            |                            |                     | Show Channel Location:                                                                                                    |
| Field 7                    |                            |                     | <ul> <li>Latitude: Specify the latitude position in decimal degrees. For example, the latitude of the city<br/>of London is 51.5072.</li> </ul>                                                                                                    |
| Field 8                    |                            |                     | <ul> <li>Longitude: Specify the longitude position in decimal degrees. For example, the longitude of<br/>the city of London is -0.1275.</li> </ul>                                                                                                    |
| Metadata                   |                            | li.                 | <ul> <li>Elevation: Specify the elevation position meters. For example, the elevation of the city of<br/>London is 35.052.</li> </ul>                                                                                                    |
| Tags                       |                            |                     | <ul> <li>Video URL: If you have a YouTube<sup>™</sup> or Vimeo<sup>®</sup> video that displays your channel information, specify<br/>the full path of the video URL.</li> </ul>                                                                                                    |
|                            | (Tags are comma separated) |                     | Link to GitHub: If you store your ThingSpeak code on GitHub®, specify the GitHub repository URL.                                                                                                    |
| Link to External Site      | http://                    |                     | Using the Channel                                                                                                    |
| Link to GitHub             | https://github.com/        |                     | You can get data into a channel from a device, website, or another ThingsSpeak channel. You can then<br>visualize data and transform it using ThingSpeak Apps.                                                                                                    |

Rysunek 12 Tworzenie nowego kanału transmisji danych

Po utworzeniu kanału należy go otworzyć i przejść do zakładki *API Keys*, w której określone zostały parametry oraz klucze połączenia:

ID kanału (channelID): 2624783

Klucz odczytu (readAPIKey): G6V626R1S24XUU57

Klucz zapisu (writeAPIKey): 4HST1NR7MDJN8IN0

Są one niezbędne do nawiązania połączenia oraz transmisji danych przez klienta tj. ESP32.

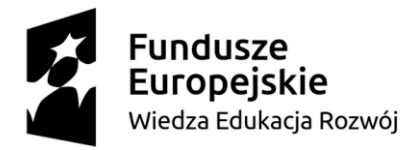

Europejski Fundusz Społeczny

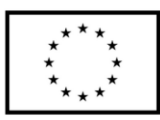

| C ThingSpeal                                                               | Channels ▼ Apps ▼ Device         | s ▼ Support ▼ | Commercial Use How to Buy 🚥                                                                                                    |
|----------------------------------------------------------------------------|----------------------------------|---------------|----------------------------------------------------------------------------------------------------|
| Stacja po<br>Channel ID: 2624783<br>Author: mwa00000242<br>Access: Private | godowa<br><sup>77429</sup>       |               |                                                                                                    |
| Private View Pul                                                           | lic View Channel Settings Sharin | API Keys D    | ata Import / Export                                                                                                    |
| Write API Ke                                                               | 4HST1NR7MDJN8IN0                 |               | Help<br>API keys enable you to write data to a channel or read data from a private channel. API keys are auto-<br>generated when you create a new channel.<br>API Keys Settings                                                                                                    |
| Read API Ke                                                                | Gevelate New Wild APP Ney        |               | Write API Key: Use this key to write data to a channel. If you feel your key has been compromised, click Generate New Write API Key.     Read API Keys: Use this key to allow other people to view your private channel feeds and charts. Click Generate New Read API Keys ogenerate an additional read key for the channel.     Note: Use this field to enter information about channel. Read Rey Tack of users with access to your channel.     API Regularity: |
| Note                                                                       |                                  |               | Write a Channel Feed       GET https://api.thingspeak.com/update?api_key=045T1MR7MD3MBIM0&field1=0                                                                                                    |
|                                                                            | Save Note Delete API Key         |               | Read a Channel Feed<br>GET https://api.thingspeak.com/channels/2624783/feeds.json?api_key=66V626R1524000                                                                                                    |
|                                                                            | Add New Read API Key             |               | Read a Channel Field<br>GET https://api.thingspeak.com/channels/2624783/fields/1.json?api_key=G6V62681524                                                                                                    |
|                                                                            |                                  |               | Read Channel Status Updates GET https://api.thingspeak.com/channels/2624783/status.json?api_key=G6V626R1524XU                                                                                                    |

Rysunek 13 API Keys

Graficzną prezentację przesłanych danych z wykorzystaniem ThingSpeak oraz wbudowanych szablonów dla wykresów przedstawiono na rysunku poniżej.

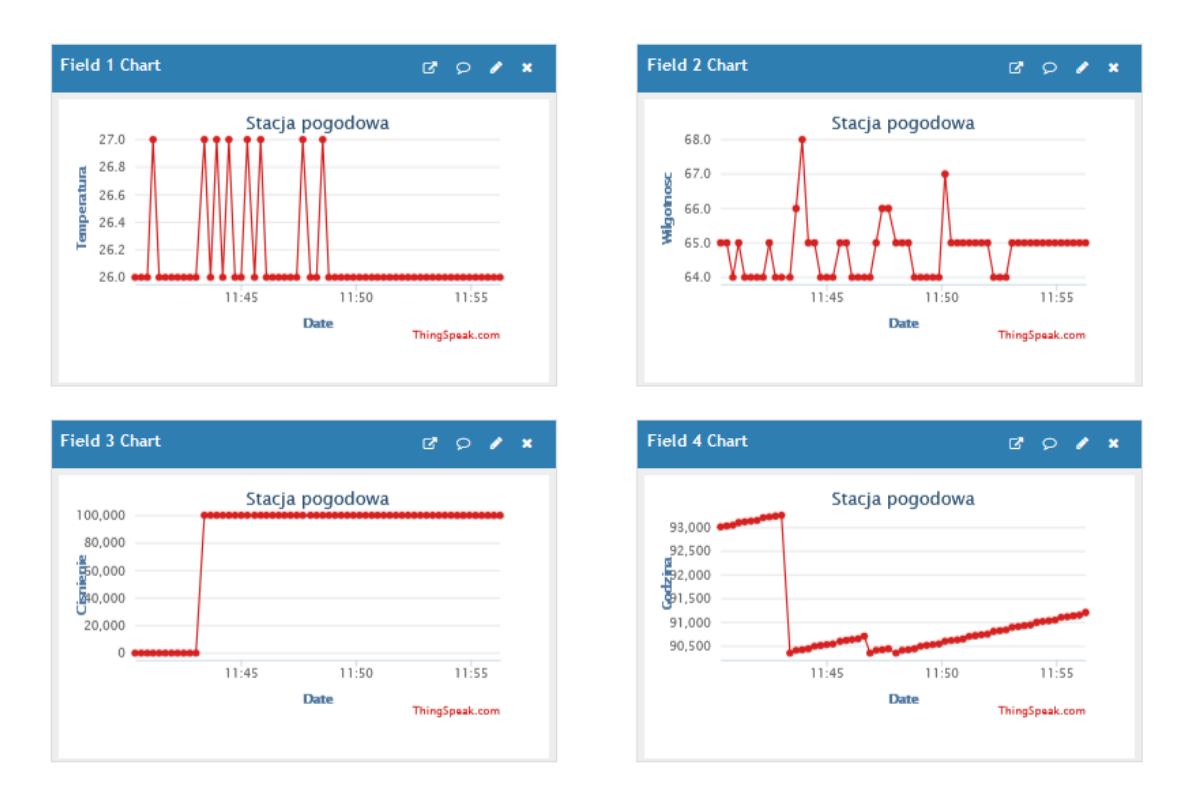

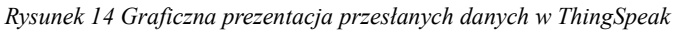

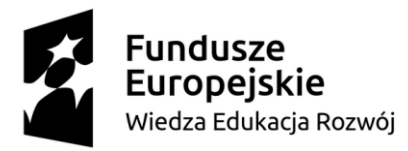

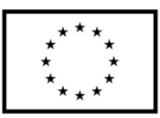

# 3.4.Opis programu

#### Wymagane biblioteki:

| #include <dht11.h></dht11.h>                      | // biblioteka czujnika temperatury i wilgotności |
|---------------------------------------------------|--------------------------------------------------|
| #include <i2c_rtc.h></i2c_rtc.h>                  | // biblioteka zegara czasu rzeczywistego         |
| #include <thingspeak.h></thingspeak.h>            | // biblioteka chmury ThingSpeak                  |
| #include <wifi.h></wifi.h>                        | // biblioteka połączenia Wi-Fi                   |
| #include <wificlient.h></wificlient.h>            | -                                                |
| #include <oled.h></oled.h>                        | // biblioteka wyświetlacza OLED                  |
| <i>#include <adafruit bmp280.h=""></adafruit></i> | // biblioteka czujnika ciśnienia                 |

// UWAGA - piny wybrane do SDA i SCK muszą być inne niż magistrali I2C pozostałych urządzeń // biblioteka OLED jest zaimplementowana w taki sposób, że emuluje I2C za pomocą GPIO // (nie wykorzystuje I2C hardware 'owego)

#### Definicja obiektów display (wyświetlacz OLED) oraz bmp (czujnik cośnienia):

OLED display(16,17,NO\_RESET\_PIN,OLED::W\_128,OLED::H\_64,OLED::CTRL\_SH1106); // 16 - pin danych; 17 - pin zegara; NO\_RESET\_PIN - sterownik bez pinu reset // OLED::W\_128 - szerokość OLED (ilość pikseli); // OLED::H\_64 - wysokość OLED (ilość pikseli); // OLED::CTRL\_SH1106 - model sterownika wyświetlacza OLED Adafruit\_BMP280 bmp;

#### Dane połączenia sieciowego po Wi-Fi:

char ssid[] = "Moja\_siec\_WiFi"; char pass[] = "Moje\_WiFi123";

#### Dane połączenia (dane z ThingSpeak):

char thingSpeakAddress[] = "api.thingspeak.com"; unsigned long channelID = 2624783; char\* readAPIKey = "G6V626R1S24XUU57"; char\* writeAPIKey = "4HST1NR7MDJN8IN0";

# Definicja obiektów RTC (zegara czasu rzeczywistego), dht11 (czujnika temperatury i wilgotności) oraz client (połączenia Wi-Fi):

static DS3231 RTC; DHT11 dht11(32); WiFiClient client;

#### Inicjalizacja OLED, RTC, BMP280:

void setup()
{
 Serial.begin(9600);
 display.begin();
 RTC.begin();

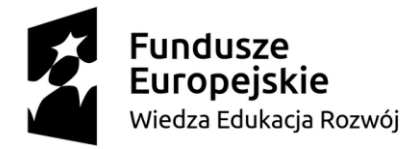

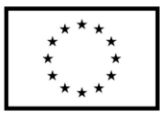

bmp.begin();

// wykorzystuje magistralę I2C zainicjalizowaną przez RTC

### Ustawienie zegara RCT przykładową datą: 13.08.2024 i godziną 09:03:59:

RTC.setHourMode(CLOCK\_H12);

// tryb 12-godzinny AM / PM

RTC.setDay(13); RTC.setMonth(8); RTC.setYear(2024);

RTC.setHours(9); RTC.setMinutes(3); RTC.setSeconds(56); RTC.setWeek(3);

## Inicjalizacja Wi-Fi:

```
WiFi.begin(ssid, pass);
int wifi_ctr = 0;
while (WiFi.status() != WL_CONNECTED)
{
    delay(500);
    Serial.print(".");
```

# Inicjalizacja ThingSpeak:

```
ThingSpeak.begin( client );
Serial.println("WiFi connected");
```

void loop() {

}

#### Zmienne zapisujące wartość temperatury oraz wilgotności:

*int temperature* = 0; *int humidity* = 0;

#### Odczyt temperatury, wilgotności oraz ciśnienia:

int result = dht11.readTemperatureHumidity(temperature, humidity); int pressure = bmp.readPressure();

#### Odczyt daty i godziny z zegara RTC:

uint hour = RTC.getHours(); uint minute = RTC.getMinutes(); uint second = RTC.getSeconds(); uint day = RTC.getDay(); uint month = RTC.getMonth(); uint year = RTC.getYear();

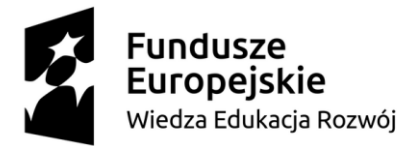

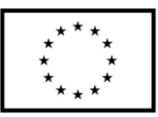

#### Zapis danych do chmury:

ThingSpeak.setField( 1, temperature ); ThingSpeak.setField( 2, humidity ); ThingSpeak.setField( 3, pressure );

#### Zapis godziny i daty do chmury w formacie:

dla godziny: 09:10:23 tj. 091023

dla daty: 13.08.2024 tj. 13082024

ThingSpeak.setField(4, (long int) (hour \* 10000 + minute \* 100 + second)); ThingSpeak.setField(5, (long int) (day \* 1000000 + month \* 10000 + year));

int writeSuccess = ThingSpeak.writeFields( channelID, writeAPIKey );

# Wyświetlanie danych o temperaturze, wilgotności, ciśnieniu, godzinie oraz dacie na wyświetlaczu OLED:

display\_data(temperature, humidity, pressure, hour, minute, second, day, month, year);

#### Odświeżanie danych co 2000ms (2 sekundy) na wyświetlaczu OLED:

delay(2000);

# Funkcja wyświetlająca dane o temperaturze, wilgotności, ciśnieniu, godzinie oraz dacie na wyświetlaczu OLED:

void display\_data(int temperature, int humidity, int pressure, uint hours, uint minutes, uint seconds, uint day, uint month, uint year)

{

}

#### Przygotowanie danych do wyświetlania:

String t\_string = "Temperatura: " + String(temperature) + "\*C"; String h\_string = "Wilgotnosc: " + String(humidity) + "%RH"; String p\_string = "Cisnienie: " + String((double) pressure / 100) + "hPa"; String d\_string = "Data: " + String(day) + "-" + String(month) + "-" + String(year); String c\_string = "Godzina: " + String(hours) + ":" + String(minutes) + ":" + String(seconds);

#### Zapisanie danych do wyświetlania w pamięci wyświetlacza:

display.clear(); display.draw\_string(2,0, t\_string.c\_str()); display.draw\_string(2,12, h\_string.c\_str()); display.draw\_string(2,24, p\_string.c\_str()); display.draw\_string(2,36, d\_string.c\_str()); display.draw\_string(2,48, c\_string.c\_str());

#### Wyświetlenie danych:

display.display();

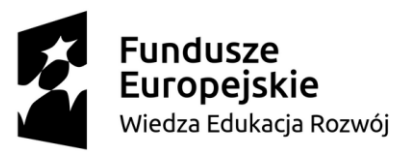

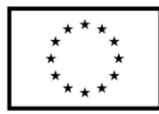

## 4. Projekt sterowania oświetleniem oraz ogrzewaniem przez aplikację Blynk

Przedstawiony poniżej projekt sterowania oświetleniem oraz ogrzewaniem przez aplikację Blynk umożliwia sterowanie oświetleniem oraz ogrzewaniem dla jednego pokoju. Dzięki ciągłemu pomiarowi temperatury użytkownik zna jej aktualną wartość. Z poziomu aplikacji istnieje możliwość ustawienia temperatury zadanej w pomieszczeniu i w przypadku zbyt niskiej temperatury uruchomi się ogrzewanie (aktywuje się przekaźnik załączający np. grzejnik elektryczny). Użytkownik ma również możliwość sterowania oświetleniem na zasadzie włącz / wyłącz oraz sterowania jego jasnością. Umożliwia to sygnał PWM, który jest podłączony do diody LED symbolizującej oświetlenie w pokoju. W praktycznym zastosowaniu diodę LED należałoby zamienić na układ optotriaka z głównym triakiem załączającym (optotriak bez układu ZCD (zero-cross-detect)). Taki układ pozwoliłby na sterownie jasnością oświetlenia ze standardowych żarówek jak i energooszczędnych LEDowych.

Zakres funkcjonalności wyżej opisanego projektu dostosowano do ograniczeń bezpłatnej wersji aplikacji Blynk, która umożliwia przesyłanie do 5 zmiennych. Dane przesyłane są z / do chmury za pośrednictwem modułu Wi-Fi zintegrowanego z programowalnym modułem ESP32 – WROOM – 32E.

Blynk jest pakietem oprogramowania, który umożliwia prototypowanie i zdalne zarządzanie podłączonymi urządzeniami elektronicznymi. Pozwala na analizowanie danych w czasie rzeczywistym i danych historycznych, a także na zdalne sterowanie urządzeniami z dowolnego miejsca na świecie, gdzie zapewniony jest dostęp do internetu. Występuje w formie aplikacji przeglądarkowej, w której konfiguruje się parametry połączenia, a także można stworzyć webowy panel sterowania. Korzystając z aplikacji mobilnej zainstalowanej na Android lub iOS można stworzyć prosty interfejs, który umożliwi podgląd paramentów i sterowanie urządzeniem.

#### 4.1. Dobór elementów systemu

Właściwy dobór elementów systemu (modułów) oraz znajomość ich kluczowych parametrów znacznie ułatwia konstruowanie urządzeń prototypowych. Poniżej opisano kluczowe moduły elektroniczne wykorzystane do budowy systemu wraz z ich najważniejszymi

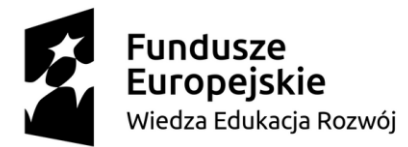

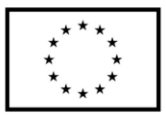

parametrami. W poniższym zestawieniu nie uwzględniono przewodów połączeniowych czy płytek stykowych.

#### Moduł mikrokontrolera z Wi-Fi ESP32-DevKitC V4

• Komunikacja bezprzewodowa: Wi-Fi w paśmie 2,4 GHz i standardzie 802.11b/g/n;

Bluetooth, BLE 4.2

- Ilość wyprowadzeń GPIO: 34
- Interfejsy komunikacyjne: UART, I2C, SPI, SDIO, PWM, I2S, ADC, DAC
- Taktowanie: do 240MHz
- Pamięć ROM: 448 KB
- Pamięć SRAM: 520 KB
- Pamięć Flash SPI: 4 MB
- Napięcie zasilania: od 3 V do 3,6 V

#### Czujnik temperatury DS18B20

- Interfejs komunikacyjny: 1-wire
- Zakres pomiaru temperatury: -55°C : 125 °C
- Dokładność pomiaru:  $\pm 0.5$  °C
- Rozdzielczość pomiaru: 9 12 bitów
- Zasilanie: 3.3 5V DC
- Obudowa: TO-92
- Wyjście danych:

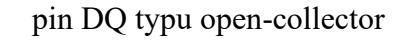

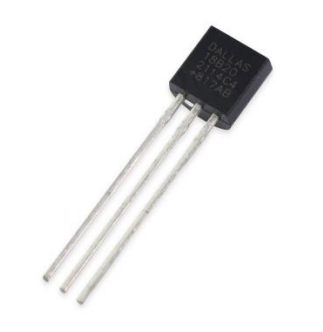

Rysunek 15 Czujnik temperatury DS18B20

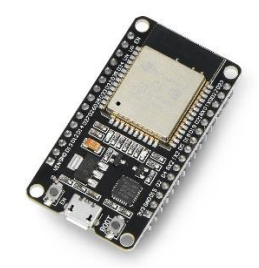

Rysunek 16 Moduł ESP32-DevKitC V4

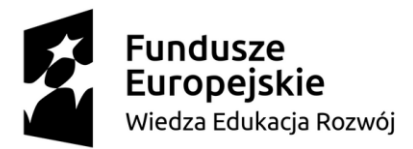

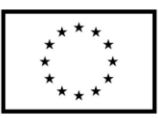

#### Moduł dwuprzekaźnikowy

- Napięcie zasilania cewki przekaźnika: 5V
- Aktywacja przekaźnika: stan niski (LOW)
- Maksymalne obciążenie styków:

10A, 250 VAC (obciążenie rezystancyjne)

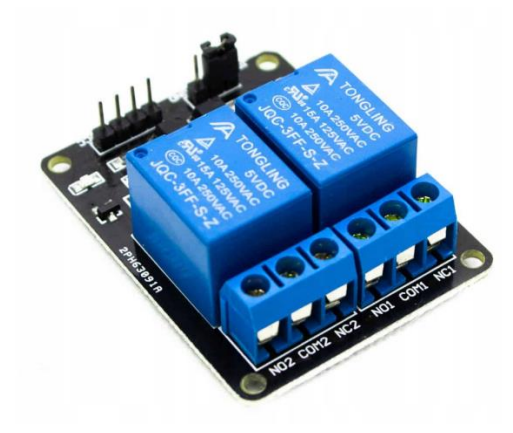

Rysunek 17 Moduł dwuprzekaźnikowy

#### Dioda LED z rezystancyjnym ograniczeniem prądowym

- Kolor: zielonyPrąd: 11 mA
- Rezystancja szeregowa: 100 Ω

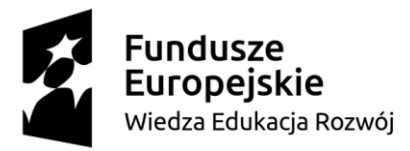

Unia Europejska Europejski Fundusz Społeczny

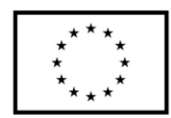

# 4.2. Schemat ideowy

Na szkicu poniżej zaprezentowano schemat połączeń modułów elektronicznych z modułem mikrokontrolera ESP. Poniższe połączenie pozwala na uruchomienie i poprawne działanie programu z punktu *4.4 Opis programu*. Wszystkie moduły zasilane są napięciem 3.3V (pin 3V3). Czujnik DS18B20 podłączony jest do pinu 25, dioda LED do pinu 27, natomiast moduł przekaźnikowy (wejście IN1) do pinu 26.

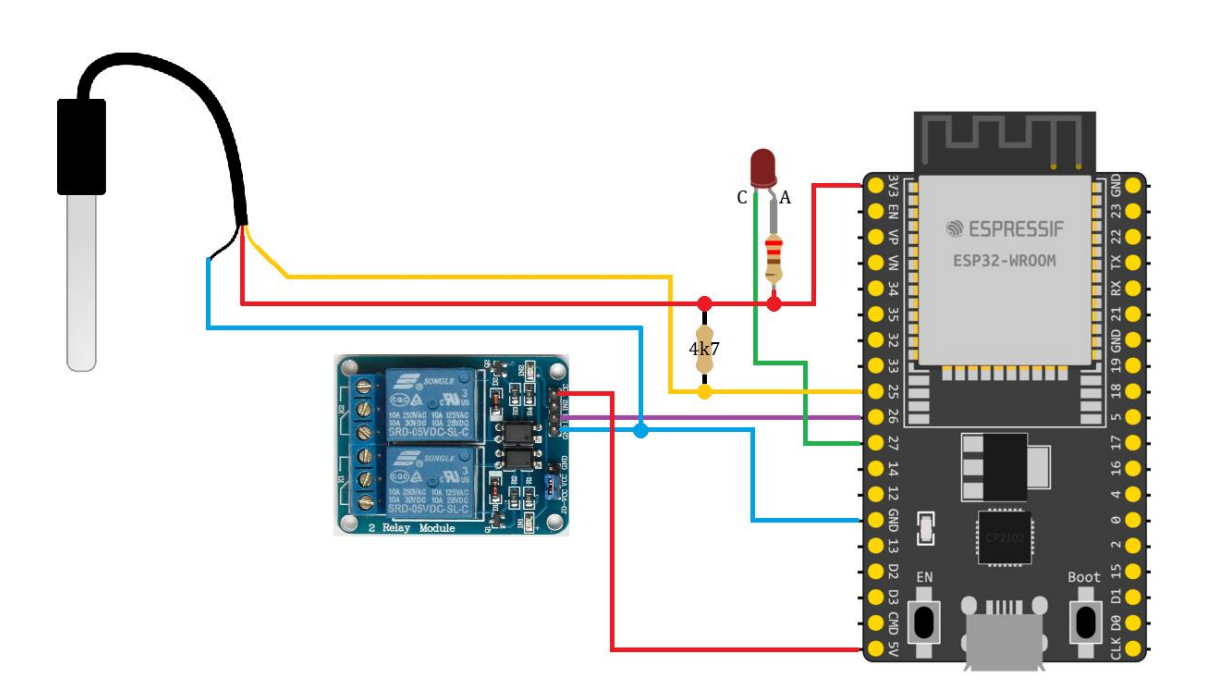

Rysunek 18 Schemat ideowy połączeń

Po wykonaniu połączeń z wykorzystaniem przewodów oraz płytek stykowych powyższy układ może wyglądać jak na zdjęciu poniżej.

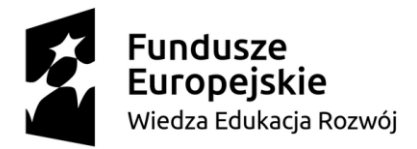

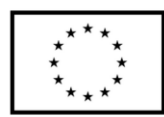

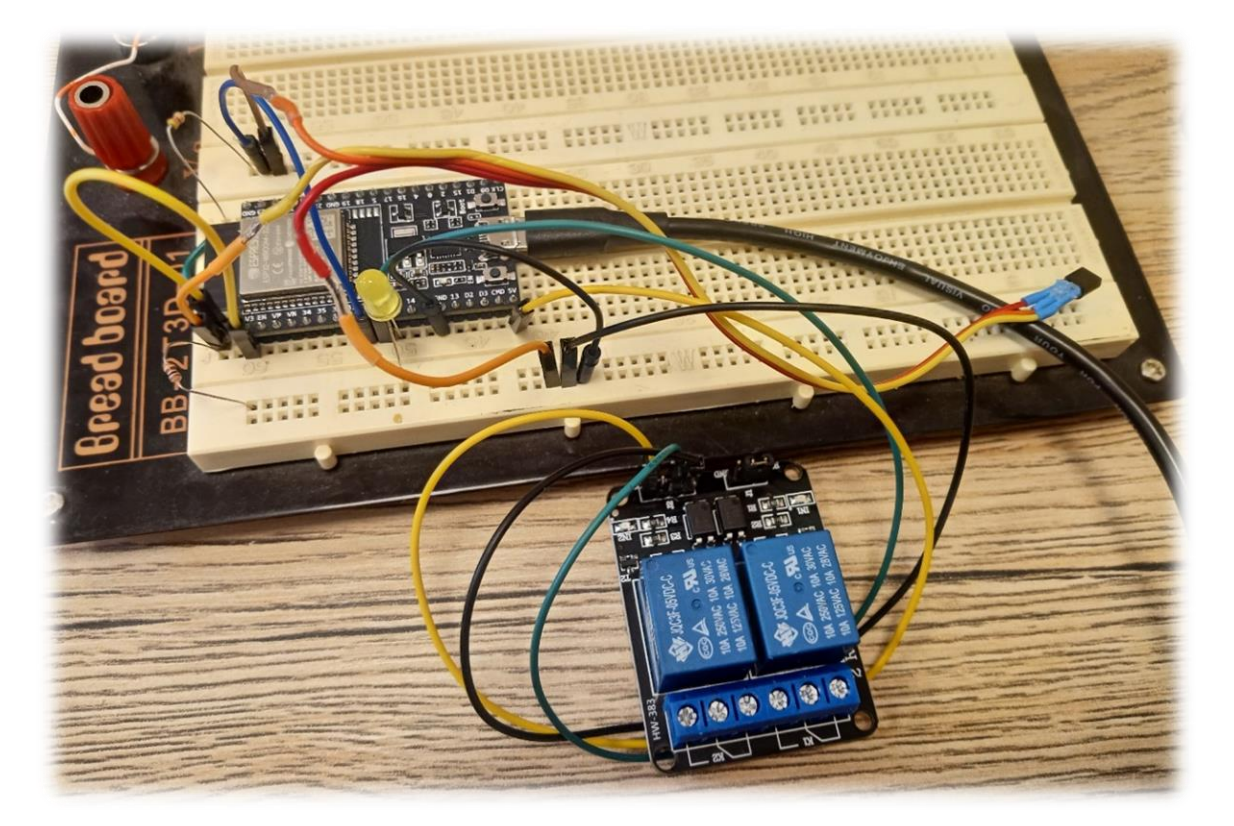

Rysunek 19 Przykład zmontowanego systemu sterowania oświetleniem oraz ogrzewaniem z wykorzystaniem płytek stykowych

# 4.3.Konfiguracja aplikacji Blynk

Po utworzeniu konta na stronie *https://blynk.io/* i zalogowaniu się należy stworzyć nowy szablon, który będzie ściśle powiązany z urządzeniem, z którego chcemy zbierać dane. Na etapie tworzenia szablonu należy wskazać platformę, która będzie łączyła się z chmurą (w przypadku omawianego projektu będzie to ESP) oraz sposób połączenia (Wi-Fi). Nadajemy również nazwę oraz opcjonalnie opis.

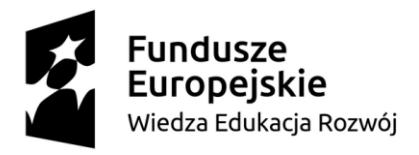

Europejski Fundusz Społeczny

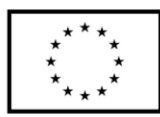

| mplates           |                                                                                                    | + New Templat |
|-------------------|----------------------------------------------------------------------------------------------------|---------------|
| Search Templates  |                                                                                                    |               |
| Create New Templa | te de la constante de la constante de la constante de la constante de la constante de la constante de la const |               |
| NAME              |                                                                                                    |               |
| ESP Oświetlenie   | 15 / 50                                                                                                    |               |
| HARDWARE          | CONNECTION TYPE                                                                                                |               |
| ESP32             | ✓ WFI ✓                                                                                                    |               |
| DESCRIPTION       |                                                                                                    |               |
| Description       |                                                                                                    |               |
|                   |                                                                                                    |               |
|                   |                                                                                                    |               |
|                   | 0/128                                                                                                    |               |
|                   |                                                                                                    |               |
|                   |                                                                                                    |               |
|                   | Cancel Done                                                                                                    |               |
|                   |                                                                                                    |               |
|                   |                                                                                                    |               |
|                   |                                                                                                    |               |

Rysunek 20 Blynk - tworzenie szablonu

Po utworzeniu szablonu w zakładce *Home* należy dodać urządzenie – opcja *Add first device*. Istotnym jest również, aby zapisać dane, które umożliwią połączenie z chmurą. Definicje *BLYNK\_TEMPLET\_ID* oraz *BLYNK\_TEMPLATE\_NAME* są wymagane do nawiązania połączenia.

| ×<br>≡            | ESP Oswietlenie          | 000                                                            | Edit |
|-------------------|--------------------------|----------------------------------------------------------------|------|
| 6                 | Home                     |                                                                |      |
| 48                | What's next?             | Template settings<br>ESP32, WIFI                               | \$   |
| 000<br>000<br>000 | O Configure template     |                                                                |      |
| ⊨                 | Set Up Datastreams       | Firmware configuration<br>Template ID and Template Name should | >-   |
| ۲                 | Set up the Web Dashboard | be declared at the very top of the<br>firmware code.           |      |
| ¢                 | Add first Device         | #define BLYNK_TEMPLATE_ID                                      |      |
| ш                 |                          | "TMPL4ytAGpaRU"<br>#define BLYNK_TEMPLATE_NAME "ESP            |      |
| ۵                 |                          | Oswietlenie"                                                   |      |
|                   |                          |                                                                |      |

Rysunek 21 Blynk - konfiguracja urządzenia

Po dodaniu urządzenia w zakładce *Home* pojawi się zdefiniowane urządzenie, jego status oraz token autoryzacyjny. Token należy skopiować, gdyż jest on wymagany do autoryzacji połączenia urządzenia z chmurą. Jest on niepowtarzalny i ściśle związany ze skonfigurowanym urządzeniem. W sytuacji, gdy urządzenie nawiąże połączenie z chmurą status ulegnie zmianie – zmieni się na *Online.* **Informacja** - wersja bezpłatna oprogramowania umożliwia zdefiniowanie maksymalnie trzech urządzeń.

|             | <b>Fundusze<br/>Europejskie</b><br>Wiedza Edukacja Rozwój | Unia Europejska<br>Europejski Fundusz Społeczny | * * *<br>* *<br>* *<br>* * |
|-------------|-----------------------------------------------------------|-------------------------------------------------|----------------------------|
| Home        |                                                           |                                                 |                            |
| 1 Devices   |                                                           | UPGRADE                                         | What's next?               |
| Device name | Status                                                    | Auth Token                                      | Configure template         |
| ESP32       | <ul> <li>Offline</li> </ul>                               | 0qgb - •••• - •••• 🖻                            | Set Up Datastreams         |
|             |                                                           |                                                 | Set up the Web Dashboard   |
|             |                                                           |                                                 | Done:                      |
|             |                                                           |                                                 |                            |

Rysunek 22 Blynk - zdefiniowane urządzenie ESP

Kolejnym etapem jest stworzenie *Datastreams* czyli strumieni danych. Jako strumień danych należy postrzegać każdą zmienną, jaką przesyłamy do / z chmury. Wybierając *New Datastream* należy z rozwijanej listy wybrać *Virtual Pin*. Taka konfiguracja umożliwia transmisję różnego typu danych (float, int, double, string) pomiędzy urządzeniem a chmurą. W wersji bezpłatnej możliwe jest stworzenie maksymalnie pięciu datasterams.

| ×   | ESP Oswietienie Cancel Bave                                                                       |
|-----|---------------------------------------------------------------------------------------------------|
| =   |                                                                                                   |
| 6   | Datastreams                                                                                       |
| -55 |                                                                                                   |
| 厩   |                                                                                                   |
|     |                                                                                                   |
| Ŷ   |                                                                                                   |
| Q   | Datastreams                                                                                       |
| ш   | Datastreams is a way to structure data that<br>regularly flows in and out from device. Use it for |
| ۵   | sensor data, any telemetry, or actuators.                                                         |
|     | + New Datastream                                                                                  |
|     | Virtual Pin                                                                                       |
|     | Linum                                                                                             |
|     | Digital Pn                                                                                        |
|     | Analog Pn                                                                                         |
|     |                                                                                                   |

Rysunek 23 Blynk - konfiguracja datastreams

Po utworzeniu nowego datastream'u pojawia się jego okno konfiguracyjne. Poza nazwą należy wybrać typ zmiennej (*Data type*), jednostki, sposób wyświetlania wartości, jej zakres. Istotnym jest, aby właściwie wskazać w polu *PIN* numer wirtualnego pinu, gdyż to on odpowiada za mapowanie zmiennych z urządzenia do chmury.

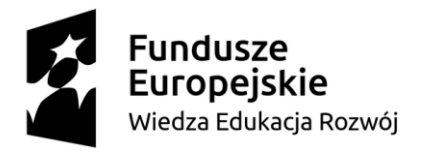

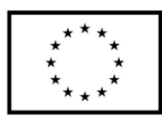

Europejski Fundusz Społeczny

| NAME        |       | ALIAS     |             |               |   |
|-------------|-------|-----------|-------------|---------------|---|
| Temperatura |       | Temperat  | Temperatura |               |   |
| PIN         |       | DATA TYPE |             |               |   |
| V2          |       | ∨ Double  |             |               | ` |
| UNITS       |       |           |             |               |   |
| Celsi       | ıs, ℃ |           |             |               |   |
| MIN         | MAX   | DECIMALS  |             | DEFAULT VALUE |   |
| 0           | 50    | #.#       | ~           | Default Value |   |

Rysunek 24 Blynk - konfiguracja wirtualnego pinu VP

Lista wszystkich datastream'ów w przedstawionym projekcie:

- *Wlacznik glowny* zmienna odpowiedzialna za włączanie / wyłączanie oświetlenia przyciskiem z poziomu aplikacji
- *PWM Lampy* zmienna przesyłająca wartość od 0 do 255 co odpowiada wypełnieniu od 0 do 100% 8-bitowego PWM'a
- *Temperatura* zmienna przesyłająca wartość temperatury w pomieszczeniu (odczyt z czujnika)
- *Temperatura zadana* wartość temperatury oczekiwanej ustawiana przez użytkownika w aplikacji
- *Grzanie* zmienna odpowiedzialna za włączanie / wyłączanie ogrzewania np. grzejnika elektrycznego

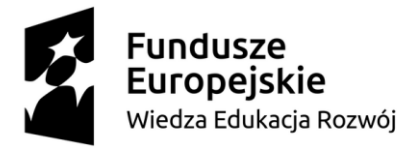

Europejski Fundusz Społeczny

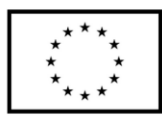

| ×              | 46         | ġ                   | ESP    | projekt oswietlenie |                                                    |         |     |               |        |          |    |       | 050                         | Cancel   | Save And Apply |
|----------------|------------|---------------------|--------|---------------------|----------------------------------------------------|---------|-----|---------------|--------|----------|----|-------|-----------------------------|----------|----------------|
| <u></u>        | Dat<br>ଦ ଃ | t <b>as</b><br>Sear | streal | <b>ms</b><br>tream  |                                                    |         |     |               |        |          |    |       |                             |          | UPGRADE        |
| 47<br>10<br>10 | 5 Dat      | tast                | reams  | News                | 4 Alex                                             | A 0-1   | Die |               | Linite | In David |    | 6 Mar | A. Desired                  | - A D-6  |                |
|                | -          |                     | 1d -   | Wlacznik glowny     | <ul> <li>Alias</li> <li>Wlacznik głowny</li> </ul> | © Color | V0  | Data type C T | Units  | false    | 0  | - Max | <ul> <li>Decimal</li> </ul> | s o Deta | Actions        |
| Ą              | 1          | 1                   | 2      | PWM Lampy           | PWM Lampy                                          |         | V1  | Integer       |        | false    | 0  | 255   | -                           | 0        |                |
| m              | 4          | 1                   | 3      | Temperatura         | Temperatura                                        |         | V2  | Double        | °C     | false    | 0  | 50    | #.#                         |          |                |
| ۵              | -          | I                   | 4      | Temperatura zadana  | Temperatura zadana                                 |         | V3  | Integer       | °C     | false    | 15 | 30    | -                           | 15       |                |
|                | -          | l                   | 5      | Grzanie             | Grzanie                                            |         | V4  | Integer       |        | false    | 0  | 1     | -                           | 0        |                |

Rysunek 25 Blynk - zdefiniowane datastreams

Po zdefiniowaniu wszystkich datastream'ów można przystąpić do tworzenia aplikacji. Tworzenie aplikacji polega na przeciąganiu w przestrzeń roboczą widgetów, przyłączeniu do nich datastreamów oraz konfigurowaniu ich poprzez np. dodawanie tekstu, zakresów, zdefiniowanie kolorów, itp.

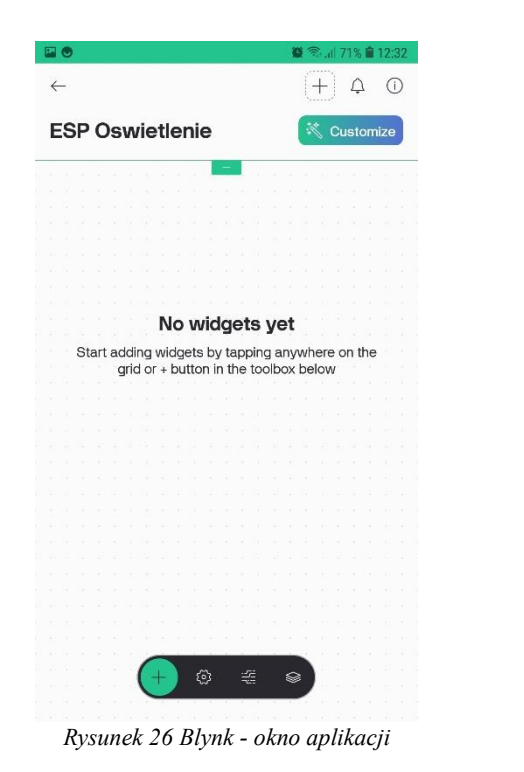

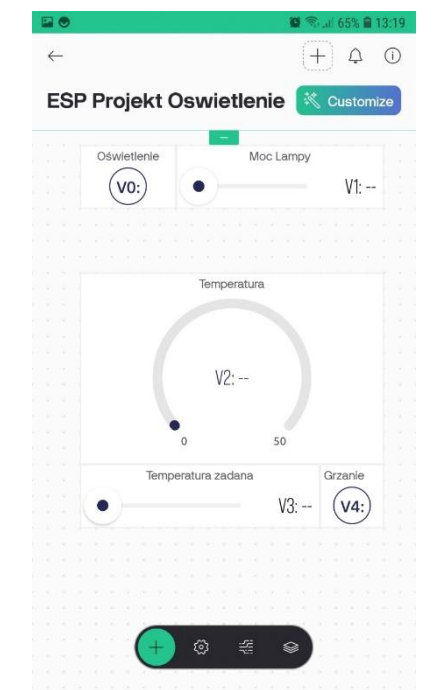

Rysunek 27 Blynk - aplikacja z dodanymi widgetami Oznaczenia V0 – V4 to piny wirtualne.

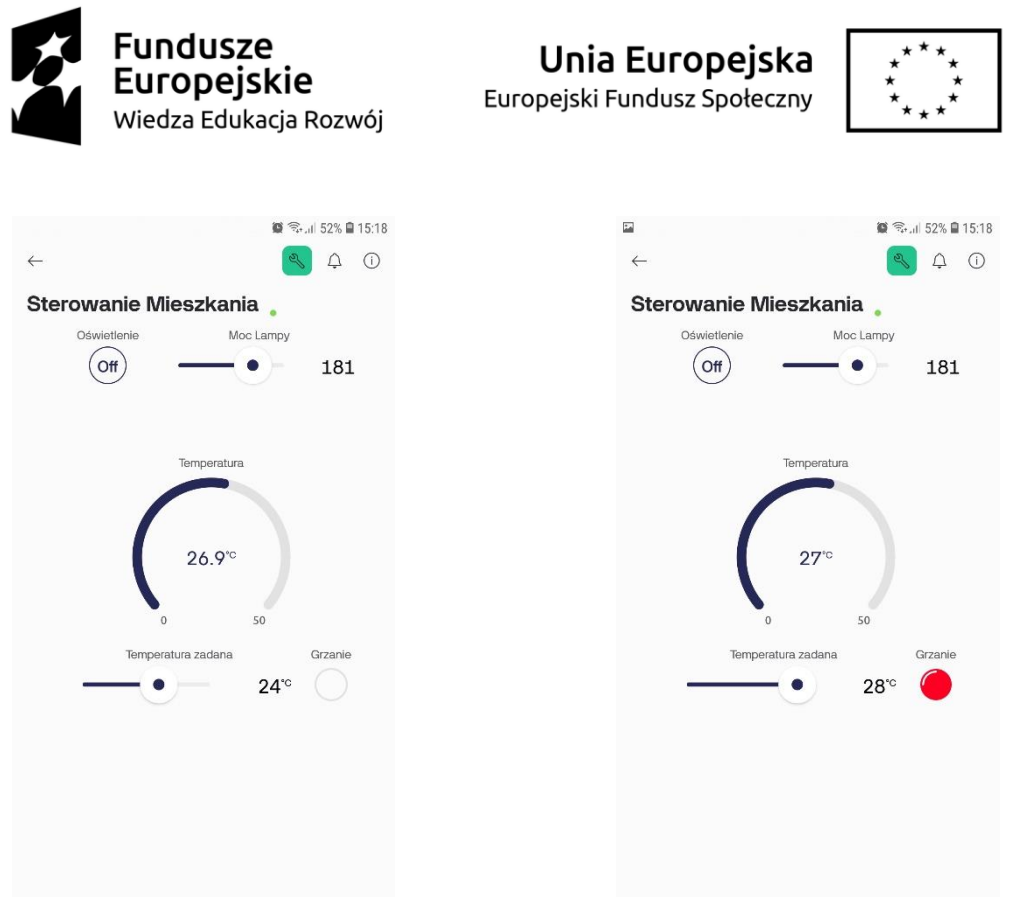

Rysunek 28 Blynk - uruchomiona aplikacja

Rysunek 29 Blynk - uruchomiona aplikacja z aktywnym grzaniem

# 4.4.Opis programu

#### Inicjalizacja pinów, do których podłączono elementy pomiarowe oraz wykonawcze:

#define GPIO27 27// sterowanie jasnością oświetlenia (PWM)#define GPIO26 26// sterowanie włączeniem / wyłączeniem przekaźnika grzejnika

#### Dane połączenia (dane z Blynk):

#define BLYNK\_PRINT Serial
#define BLYNK\_TEMPLATE\_ID "TMPL4ytAGpaRU"
#define BLYNK\_TEMPLATE\_NAME "ESP Oswietlenie"

#### Wymagane biblioteki:

#include <WiFi.h>
#include <WiFiClient.h>
#include <BlynkSimpleEsp32.h>
#include <DS18B20.h>

#### Token autoryzacji pobrany ze strony konfiguracyjnej Blynk:

char auth[] = "gJjI4Lo0loLNrgn0fR2roS4Icm2xw7MS";

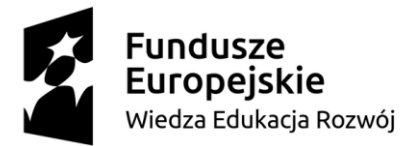

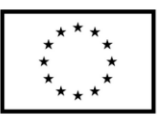

#### Dane połączenia sieciowego po Wi-Fi:

char ssid[] = "Moja\_siec\_WiFi"; char pass[] = "Moje\_WiFi123";

#### Inicjalizacja czujnika pomiaru temperatury podłączonego do pinu 25:

DS18B20 ds(25);

#### Inicjalizacja zmiennych globalnych:

int wlacznik\_swiatla = 0; int grzanie = 0; int temperatura\_zadana = 15; double temperatura = 0.0; int moc\_lampy = 0;

#### Inicjalizacja pinów mikrokontrolera, połączenia Wi-Fi oraz Blynk:

void setup()

{

pinMode(GPIO32, OUTPUT); pinMode(GPIO27, OUTPUT); pinMode(GPIO26, OUTPUT);

analogWrite(GPIO27, 255); // inicjalizacja PWM digitalWrite(GPIO26, HIGH); // ustawienie pinu w stan wysoki Serial.begin(115200); // uruchomienie portu szeregowego do debugowania

delay(10); Serial.print("Connecting to "); Serial.println(ssid);

#### Inicjalizacja Wi-Fi:

```
WiFi.begin(ssid, pass);
int wifi_ctr = 0;
while (WiFi.status() != WL_CONNECTED)
{
    delay(500);
    Serial.print(".");
}
Serial.println("WiFi connected");
```

#### Inicjalizacja Blynk:

Blynk.begin(auth, ssid, pass);
}

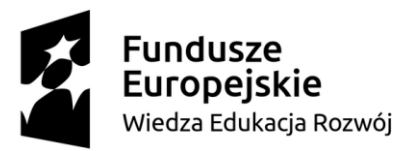

Unia Europejska Europejski Fundusz Społeczny

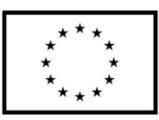

#### Funkcja główna programu:

```
void loop()
{
    Blynk.run();
    temperatura = ds.getTempC();
    Blynk.virtualWrite(V2, temperatura);
    Blynk.virtualWrite(V4, grzanie);
```

// wywołuje funkcje BLYNK\_WRITE(Vx)
// odczyt temperatury z czujnika
// zapis danych do chmury Blynk – zmienna
odpowiada właściwemu virtual pin
// zapis danych do chmury Blynk – zmienna
odpowiada właściwemu virtual pin

#### Regulacja temperatury – regulator dwustawny z histerezą 2 °C:

```
if(grzanie)
{
    if(temperatura > temperatura_zadana + 1)
    {
        grzanie = 0;
        digitalWrite(GPIO26, HIGH);
    }
}
else if(temperatura < temperatura_zadana - 1)
{
    grzanie = 1;
    digitalWrite(GPIO26, LOW);
}</pre>
```

# Odczyt danych z aplikacji Blynk:

}

```
BLYNK WRITE(V0)
                                      // odczyt przycisku włączającego / wyłączającego światło
                                      // funkcja wywoływana przez Blynk.run();
{
    int value = param.asInt();
    wlacznik swiatla = value;
    if(wlacznik swiatla)
       analogWrite(GPIO27, moc lampy);
    else
       analogWrite(GPIO27, 255);
}
BLYNK WRITE(V1)
                                      // odczyt wartości jasności oświetlenia z Blynk
                                      // funkcja wywoływana przez Blynk.run();
{
    int value = param.asInt();
    moc \ lampy = 255 - value;
    if(wlacznik swiatla)
       analogWrite(GPIO27, moc lampy);
    else
       analogWrite(GPIO27, 255);
}
```

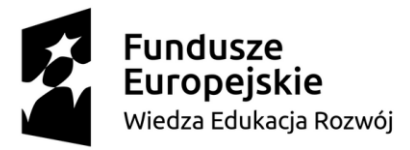

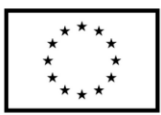

#### BLYNK\_WRITE(V3)

{

}

// odczyt wartości temperatury zadanej z Blynk // funkcja wywoływana przez Blynk.run();

int value = param.asInt();
temperatura\_zadana = value;

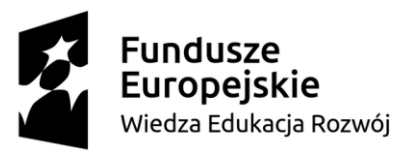

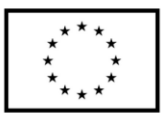

# 5. Projekt urządzenia mierzącego smog i jakość powietrza

Przedstawiony poniżej projekt urządzenia mierzącego smog i jakość powietrza wykorzystuje protokół MQTT do transmisji danych. Urządzenie pomiarowe zbudowane jest z modułu mikrokontrolera ESP, czujnika pomiaru jakości powietrza SPS30, który umożliwia pomiar cząsteczek PM1, PM2.5, PM4, PM10 oraz czujnika temperatury, wilgotności i ciśnienia atmosferycznego oraz zegara RTC. Dane zebrane od sensorów przesyłane są za pomocą Wi-Fi do brokera MQTT, którego funkcję pełni minikomputer Raspberry Pi 4B.

Zgodnie z ideą protokołu MQTT urządzenie przesyłające dane publikuje wiadomości (dane) ze zdefiniowanym tematem (*Topic*). Broker zapisuje te dane (ostatnio przesłane) i udostępnia je, gdy otrzyma żądanie z określonym tematem. W prezentowanym przykładzie dane z każdego sensora stanowiły odrębny temat, pod którym były publikowane.

Aby móc zwizualizować dane wykorzystano oprogramowanie Node-RED 4.0. Stworzono w nim diagram połączeń i przepływu danych, a otrzymane dane zaprezentowano na wykresach.

# 5.1.Dobór elementów systemu

Właściwy dobór elementów systemu (modułów) oraz znajomość ich kluczowych parametrów znacznie ułatwia konstruowanie urządzeń prototypowych. Poniżej opisano kluczowe moduły elektroniczne wykorzystane do budowy systemu wraz z ich najważniejszymi parametrami. W poniższym zestawieniu nie uwzględniono przewodów połączeniowych czy płytek stykowych.

#### Moduł mikrokontrolera z Wi-Fi ESP32-DevKitC V4

• Komunikacja bezprzewodowa: Wi-Fi w paśmie 2,4 GHz i standardzie 802.11b/g/n;

Bluetooth, BLE 4.2

- Ilość wyprowadzeń GPIO: 34
- Interfejsy komunikacyjne: UART, I2C, SPI, SDIO, PWM, I2S, ADC, DAC
- Taktowanie: do 240MHz
- Pamięć ROM: 448 KB
- Pamięć SRAM: 520 KB

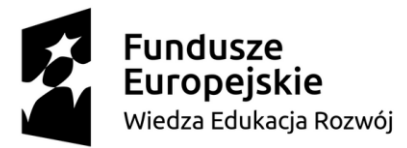

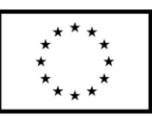

- Pamięć Flash SPI: 4 MB
- Napięcie zasilania: od 3 V do 3,6 V

## Czujnik pomiaru jakości powietrza SPS30

| • | Interfejs komunikacyjny: | I2C (dostępny również UART)                |
|---|--------------------------|--------------------------------------------|
| • | Pomiar pyłów:            | PM1, PM2.5, PM4, PM10                      |
| • | Zakres pomiaru:          | od 1 do 1000 $\mu g/m^3$                   |
| • | Dokładność pomiaru:      | $\pm 10~\mu g/m^3$ od 0 do 100 $\mu g/m^3$ |
|   |                          | $\pm 10$ % od 100 do 1000 $\mu g/m^3$      |
| • | Żywotność:               | powyżej 8 lat przy pracy 24/7              |
| • | Zasilanie:               | 4.5V – 5.5V DC                             |
| • | Wyjście danych:          | zgodnie ze standardem I2C / UART           |
| • | Adres SPS30:             | 0x69                                       |

#### Moduł czujnika ciśnienia BMP280 oraz temperatury i wilgotności AHT20

| • | Interfejs komunikacyjny:        | I2C                             |
|---|---------------------------------|---------------------------------|
| • | Zakres pomiaru ciśnienia:       | 300 hPa : 1100 hPa              |
| • | Dokładność pomiaru ciśnienia:   | ±1 hPa (dla 950 hPa : 1050 hPa) |
| • | Zakres pomiaru temperatury:     | -40°C : 80 °C                   |
| • | Dokładność pomiaru temperatury: | ±0.3 °C                         |
| • | Zakres pomiaru wilgotności:     | 0 RH : 100% RH                  |
| • | Dokładność pomiaru wilgotności: | ±2%                             |
| • | Zasilanie:                      | 1.8V – 3.6V DC                  |
| • | Wyjście danych:                 | zgodnie ze standardem I2C       |
| • | Adres AHT20:                    | 0x38                            |
| • | Adres BMP280:                   | 0x77                            |

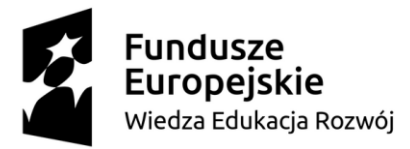

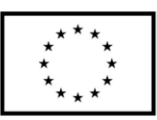

# Minikomputer Raspberry Pi 4

| • | Komunikacja bezprzewodowa: | Wi-Fi w paśmie 2.4 GHz / 5.0 GHz i standardzie |
|---|----------------------------|------------------------------------------------|
|   |                            | 802.11b/g/n/ac; Bluetooth, BLE 5.0             |
| • | Ilość wyprowadzeń GPIO:    | 28                                             |
| • | Interfejsy komunikacyjne:  | UART, I2C, SPI, PWM                            |
| • | Taktowanie:                | 4 x 1.5 GHz                                    |
| • | Pamięć RAM:                | 2 GB                                           |
| • | Napięcie zasilania:        | 5.2V / 3A                                      |
|   |                            |                                                |

#### Moduł zegara czasu rzeczywistego DS3231

| • | Interfejs komunikacyjny: | I2C                       |
|---|--------------------------|---------------------------|
| • | Odczyt czasu:            | godziny, minuty, sekundy  |
| • | Odczyt daty:             | miesiąc, dzień, rok       |
| • | Bateria podtrzymująca:   | CR2032                    |
| • | Zasilanie:               | 3.3V - 5.0V DC            |
| • | Wyjście danych:          | zgodnie ze standardem I2C |
| • | Adres:                   | 0x57                      |

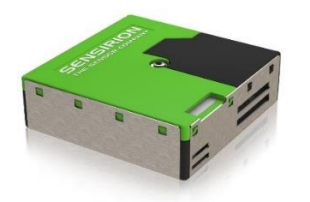

Rysunek 30 Czujnik jakości powietrza SPS30

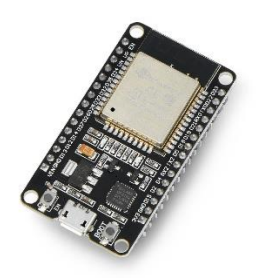

Rysunek 33 Moduł ESP32-DevKitC V4

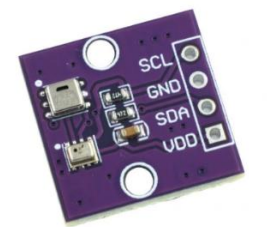

Rysunek 31 Moduł czujnika BMP280 oraz AHT20

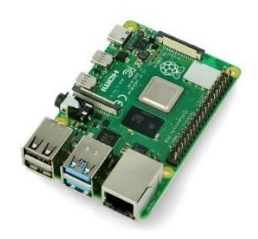

Rysunek 32 Raspberry Pi 4

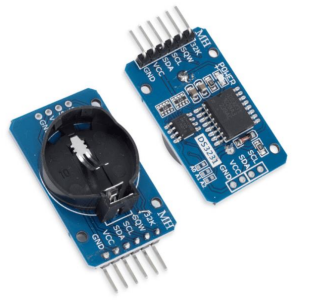

Rysunek 34 Moduł zegara RTC DS3231

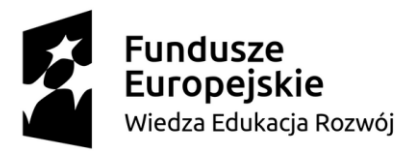

Unia Europejska Europejski Fundusz Społeczny

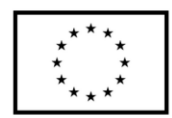

# 5.2. Schemat ideowy

Na szkicu poniżej zaprezentowano schemat połączeń modułów elektronicznych z modułem mikrokontrolera ESP. Poniższe połączenie pozwala na uruchomienie i poprawne działanie programu z punktu *5.4 Opis programu*. Wszystkie moduły zasilane są napięciem 3.3V (pin 3V3). Czujniki SPS30, BMP280, AHT20, DS3231 podłączone są do wspólnej magistrali I2C – piny 21 oraz 22.

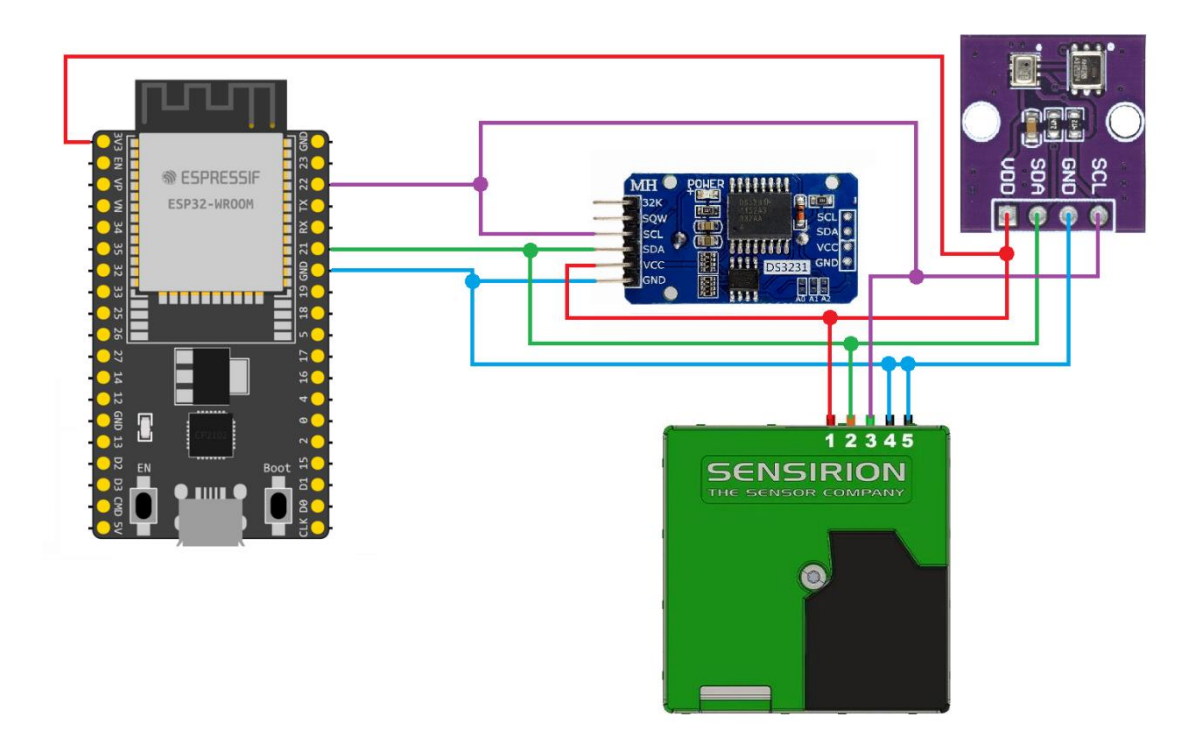

Rysunek 35 Schemat ideowy połączeń

Po wykonaniu połączeń z wykorzystaniem przewodów oraz płytek stykowych powyższy układ może wyglądać jak na zdjęciu poniżej.

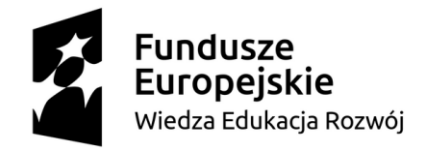

Europejski Fundusz Społeczny

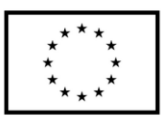

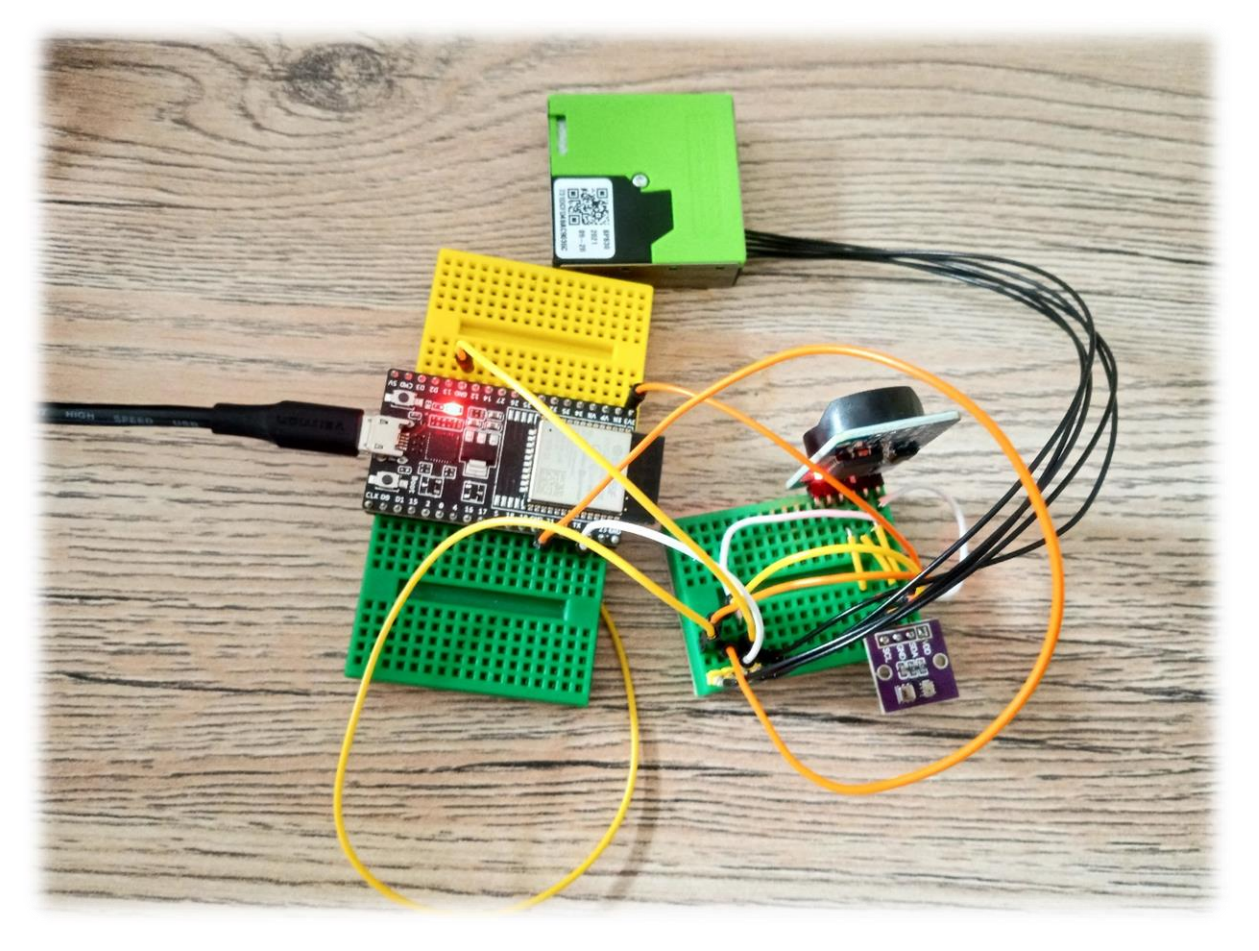

Rysunek 36 Przykład zmontowanego urządzenia mierzącego smog i jakość powietrza z wykorzystaniem płytek stykowych

# 5.3.Konfiguracja brokera MQTT: Node-RED

Mając zainstalowany pakiet Mosquitto Broker oraz Node-RED na Raspberry Pi 4B (komendy instalacyjne) podano w skrypcie (*Skrypt do zajęć Projekt specjalnościowy platformy IoT opartej o Rasberry Pi (Projekt 1))* należy uruchomić oprogramowanie Node-RED. W tym celu należy w terminalu wpisać komendę: *sudo node-red-start.* Po jej uruchomieniu na terminalu pojawią się dane, za pomocą których można uruchomić wersję webową oprogramowania. W prezentowanym przykładzie będzie to *http://192.165.31.161:1880*.

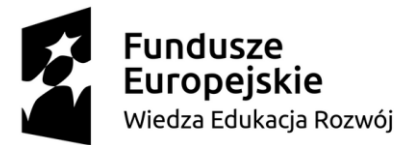

Europejski Fundusz Społeczny

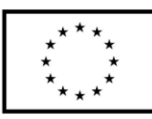

| pi@raspberrypi:~ \$ sudo node-red-start                                                                                                    |  |  |  |  |  |  |
|----------------------------------------------------------------------------------------------------|--|--|--|--|--|--|
| Start Node-RED                                                                                                    |  |  |  |  |  |  |
| Once Node-RED has started, point a browser at http://192.165.31.161:1880<br>On Pi Node-RED works better with the Firefox or Chrome browser                                                                                                    |  |  |  |  |  |  |
| Use sudo systemctl enable nodered.service to autostart Node-RED at every boot<br>Use sudo systemctl disable nodered.service to disable autostart on boot                                                                                                    |  |  |  |  |  |  |
| To find more nodes and example flows - go to http://flows.nodered.org                                                                                                    |  |  |  |  |  |  |
| Starting as root systemd service.<br>19 Aug 13:09:43 - [info]<br>Welcome to Node-RED                                                                                                    |  |  |  |  |  |  |
| <pre>19 Aug 13:09:43 - [info] Node-RED version: v4.0.2<br/>19 Aug 13:09:43 - [info] Node.js version: v18.19.0<br/>19 Aug 13:09:43 - [info] Linux 6.6.31+rpt-rpi-v8 arm64 LE<br/>19 Aug 13:09:46 - [info] Loading palette nodes<br/>19 Aug 13:09:49 - [info] Dashboard version 3.6.5 started at /ui<br/>19 Aug 13:09:50 - [info] Settings file : /home/pi/.node-red/settings.js<br/>19 Aug 13:09:50 - [info] Context store : 'default' [module=memory]<br/>19 Aug 13:09:50 - [info] User directory : /home/pi/.node-red<br/>19 Aug 13:09:50 - [info] User directory : /home/pi/.node-red<br/>19 Aug 13:09:50 - [info] Flows file : /home/pi/.node-red/flows.json<br/>19 Aug 13:09:50 - [info] Server now running at http://127.0.0.1:1880/<br/>19 Aug 13:09:50 - [warn]</pre> |  |  |  |  |  |  |
| Your flow credentials file is encrypted using a system-generated key.<br>If the system-generated key is lost for any reason, your credentials<br>file will not be recoverable, you will have to delete it and re-enter<br>your credentials.<br>You should set your own key using the 'credentialSecret' option in<br>your settings file. Node-RED will then re-encrypt your credentials<br>file using your chosen key the next time you deploy a change.                                                                                                    |  |  |  |  |  |  |
| 19 Aug 13:09:50 - [info] Starting flows<br>19 Aug 13:09:50 - [info] Started flows<br>19 Aug 13:09:50 - [info] [mqtt-broker:RPi] Connected to broker: mqtt://192.165.31.161:1883                                                                                                    |  |  |  |  |  |  |

Rysunek 37 Uruchomienie Node-RED z terminala

Po wpisaniu adresu w przeglądarkę pojawia się okno konfiguracyjne, za pomocą którego można dodawać węzły oraz przekazywać dane pomiędzy publisher'em a subscriber'em. Aby móc prezentować dane w sposób liczbowy, a także graficzny (na wykresach) należy doinstalować pakiet *node-red-dashboard*. Instalację należy wykonać za pomocą narzędzia *Manage palette* (opcja dostępna po kliknięciu w trzy poziome kreski znajdujące się w prawym górnym rogu ekranu). Po uruchomieniu narzędzia należy wyszukać pakiet oraz go zainstalować.

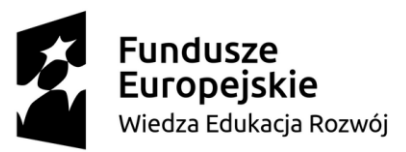

Europejski Fundusz Społeczny

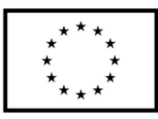

| User Settings |                                                                                                    | ♦ config i  i  #     |
|---------------|----------------------------------------------------------------------------------------------------|----------------------|
|               | Close                                                                                                    | all unused           |
| View          | Nodes Install                                                                                                    | ✓ On all flows       |
| Palette       | Node-RED Community catalogue                                                                                              | mqtt-broker          |
| - urette      | Q dashboard 102 / 5005                                                                                                    | <b>R</b> Pi 10       |
| Keyboard      | 📦 dashboard-evi 🖻                                                                                                    | ui_base              |
| Environment   | A set of dashboard nodes for Node-RED<br>• 1.0.2  im 3 years, 2 months ago conflict                                       | Node-RED Dashboard   |
|               | ♥ cn-dashboard-nodes I <sup>A</sup>                                                                                       | ui_group             |
|               | ## Install                                                                                                    | [Home] Pomiary p 9   |
|               | 0.2 m 6 years, 5 monute ago                                                                                               | [Home] Wykresy 3     |
|               | A set of dashboard nodes for Node-RED                                                                                     | [Home] Pyly 4        |
|               | 3.6.5      5 months ago     installed                                                                                     | [Home] Pyly - wyk 4  |
|               | @cgjgh/node-red-dashboard-2-authentik-auth IP<br>Dashboard Auth with Authentik                                            | [Home 2] Stan mie 1  |
|               | 🗣 1.2.3 🏥 2 weeks ago install                                                                                             | [Home 2] Wykresy 2   |
|               |                                                                                                    | [Home 3] Default     |
|               | 0.8.1  3 years, 11 months ago install                                                                                     | [Home 3] Default 2 1 |
|               | @5minds/node-red-dashboard-2-processcube-dynamic-form     The ui component for the ProcessCube dynamic-form               | ui_tab               |
|               | 1.0.21 m 6 days ago install                                                                                               | Home 4               |
|               | @5minds/node-red-dashboard-2-processcube-dynamic-table<br>A ui component for showing dynamic Data with actions in a table | Home 2 2             |
|               | 🗣 1.1.10 🛗 6 days ago install                                                                                             | Home 3 2             |
|               | @5minds/node-red-dashboard-2-processcube-usertask-table IA<br>A ui component for showing UserTasks in a table             | V Flow 1             |
|               |                                                                                                    | ui_spacer            |
|               |                                                                                                    | × *                  |

Rysunek 38 Instalacja pakietu Node-RED-dashboard

Po instalacji pakietu *node-red-dashboard* należy powrócić na stronę główną (*Flow 1*). Aby dodać węzeł MQTT z zakładki *network* należy wybrać opcję *mqtt in*. Pojawi się wówczas okno konfiguracyjne, w którym należy wybrać serwer (*Rapsberry Pi*) oraz wpisać temat (*Topic*).

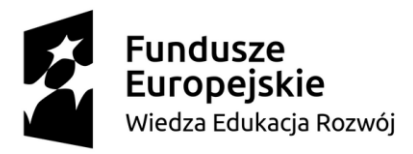

Europejski Fundusz Społeczny

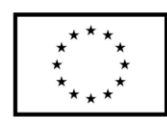

| Node-RED            |                                  |                     |                                                 |
|---------------------|----------------------------------|---------------------|-------------------------------------------------|
| Q filter nodes Flow | w 1 Flow 2                       | Edit mqtt in node   |                                                 |
| comment             |                                  | Delete              | Cancel Done                                     |
| ~ function          |                                  | © Properties        | • 2 14                                          |
| function            |                                  | 0.600.00            |                                                 |
| switch              | ) mqtt                           |                     |                                                 |
| Change              | Temperatura                      | Action Subscrib     | e to single topic v                             |
| aij range p         | esp32/temperature                | Торіс Торіс         |                                                 |
| e { template p      | Connected                        | € QoS 2             | v                                               |
| delay delay         |                                  | Ge Output auto-dete | ect (parsed JSON object, string or buffi $\sim$ |
| trigger             | ()) esp32/humidity Wilgotnosc () | Name Name           |                                                 |
| exec 🗩              | Wilgotnosc 🖉                     |                     |                                                 |
| fiter o             | )) esp32/time Czas lokalny: abs  |                     |                                                 |
| random              | Connected                        |                     |                                                 |
| smooth              |                                  |                     |                                                 |
| v network           | esp32/pm1_0 PM1.0 n              |                     |                                                 |
|                     | PM1.0 PM                         |                     |                                                 |
| mqtt in             | esp32/pm2_5                      |                     |                                                 |
| mqtt out            | PM2.5 100                        |                     |                                                 |
| http in 0           | esp32/pm4_0 PM4.0 n              |                     |                                                 |
| Chttp response      | PM4.0 🗠                          |                     |                                                 |
| http request 0      | esp32/pm10_0     PM10      PM10  |                     |                                                 |
| websocket in D      | PM10 🖉                           | O Enabled           |                                                 |

Rysunek 39 Dodanie węzła MQTT

W przypadku pierwszego uruchomienia lista serwerów będzie pusta. Należy wówczas skonfigurować nowy serwer klikając na symbol [+]. W nowo otwartym oknie *Właściwości* należy wpisać nazwę serwera, jego adres IP, wersję protokołu MQTT oraz ustawić parametr *Keep Alive*, który określa maksymalny czas (w sekundach) na odpowiedź, po upłynięciu którego urządzenie jest automatycznie rozłączane (w przypadku braku odpowiedzi).

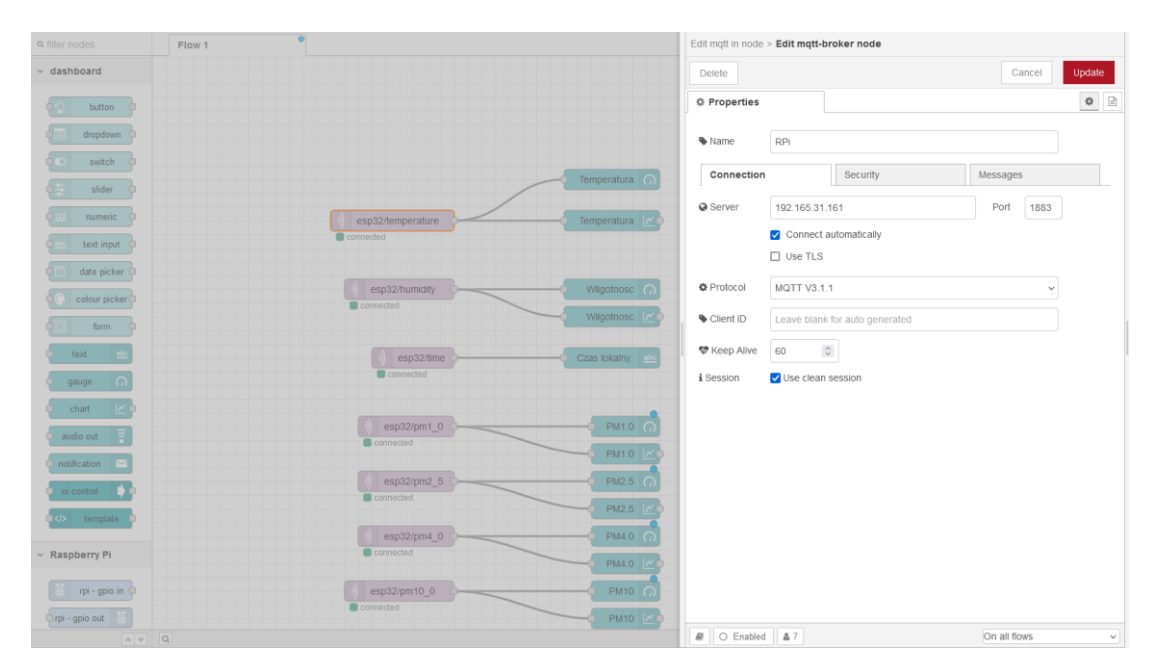

Rysunek 40 Ustawienia brokera MQTT

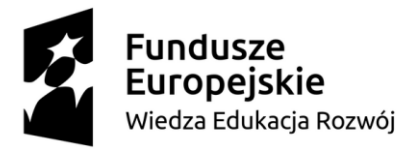

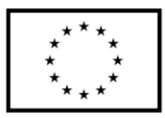

Po ustawieniu wszystkich parametrów węzła przykładową konfigurację przedstawiono na rysunku poniżej.

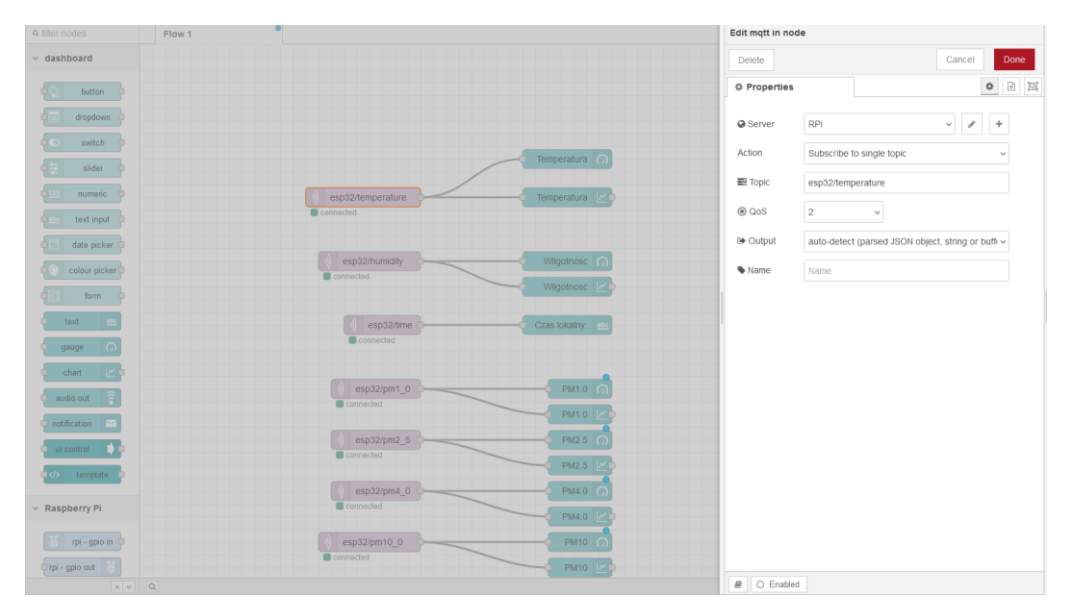

Rysunek 41 Konfiguracja węzła MQTT

Wyświetlanie danych w sposób graficzny jest możliwe z wykorzystaniem pól *text, guage* lub *chart* w zakładce *dashboard*. Po dodaniu pola oraz wykonaniu wirtualnego połączenia z danymi, które chcemy zobrazować na wykresie, należy uruchomić jego okno konfiguracyjne. Za jego pomocą można skonfigurować osie, kolorystykę i jednostki. Znajduje się tam również pole *Group*, które określa w jakiej grupie (kolumnie) wykres będzie się znajdował.

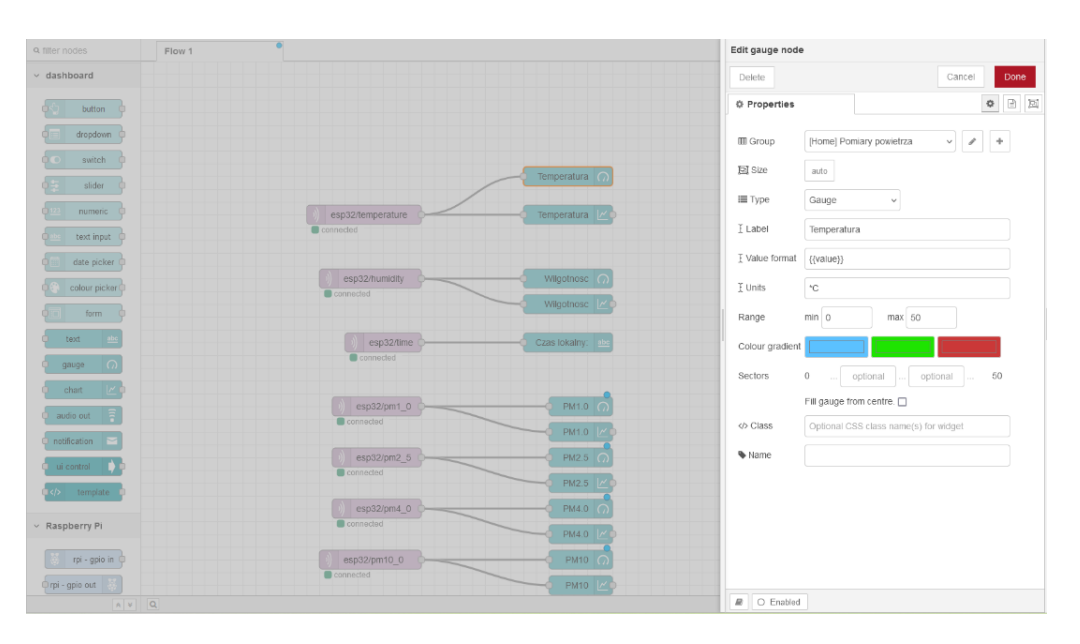

Rysunek 42 Edycja wskaźników graficznych

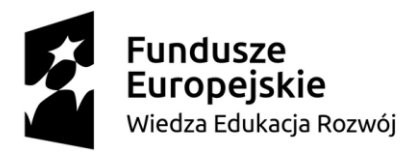

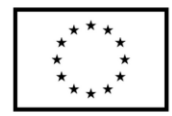

Jeżeli chcielibyśmy dodać kolumnę (prezentacja graficzna) należy kliknąć na symbol [+] znajdujący się obok pola *Group*. Wówczas pojawi się konfigurator nowej grupy (kolumny). W sytuacji, gdy prezentacja danych nie jest możliwa na jednej planszy (tablicy / ekranie) należy dodać nową tablicę przyciskiem [+] znajdującym się obok pola *Tab*.

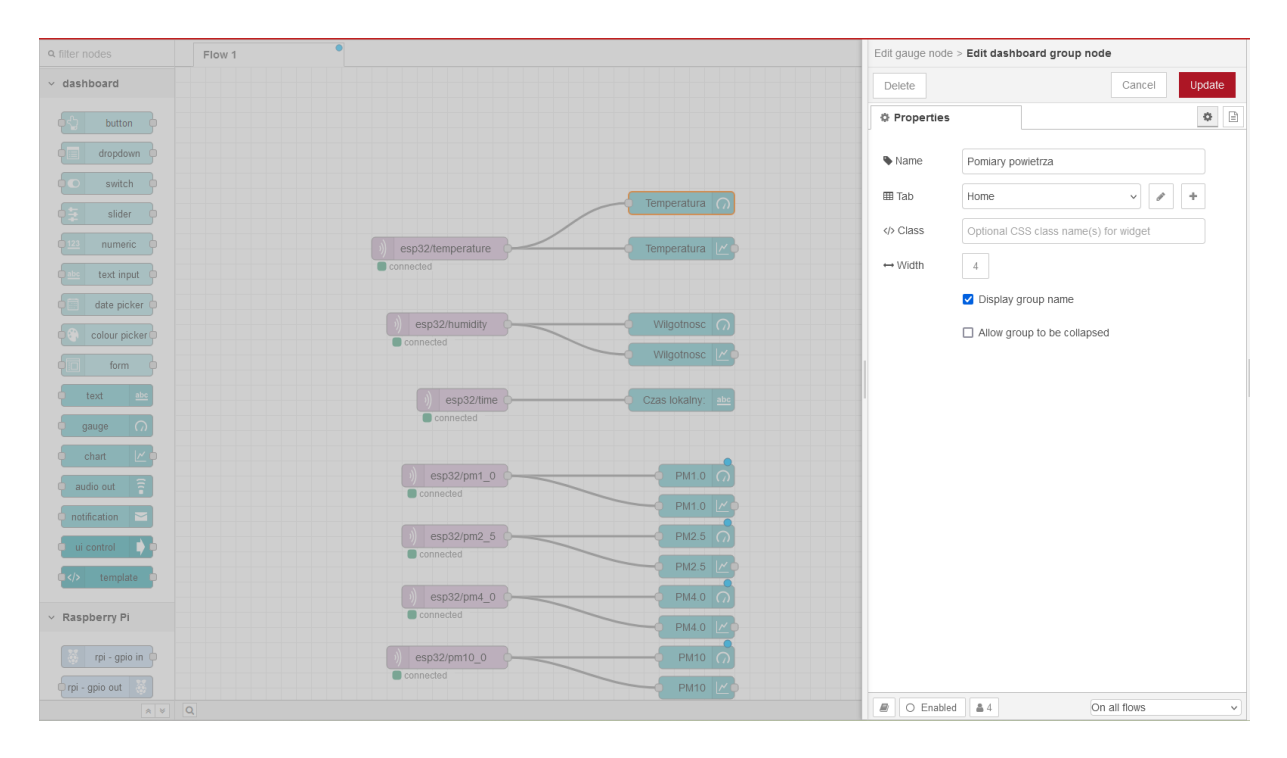

Rysunek 43 Tworzenie nowej grupy

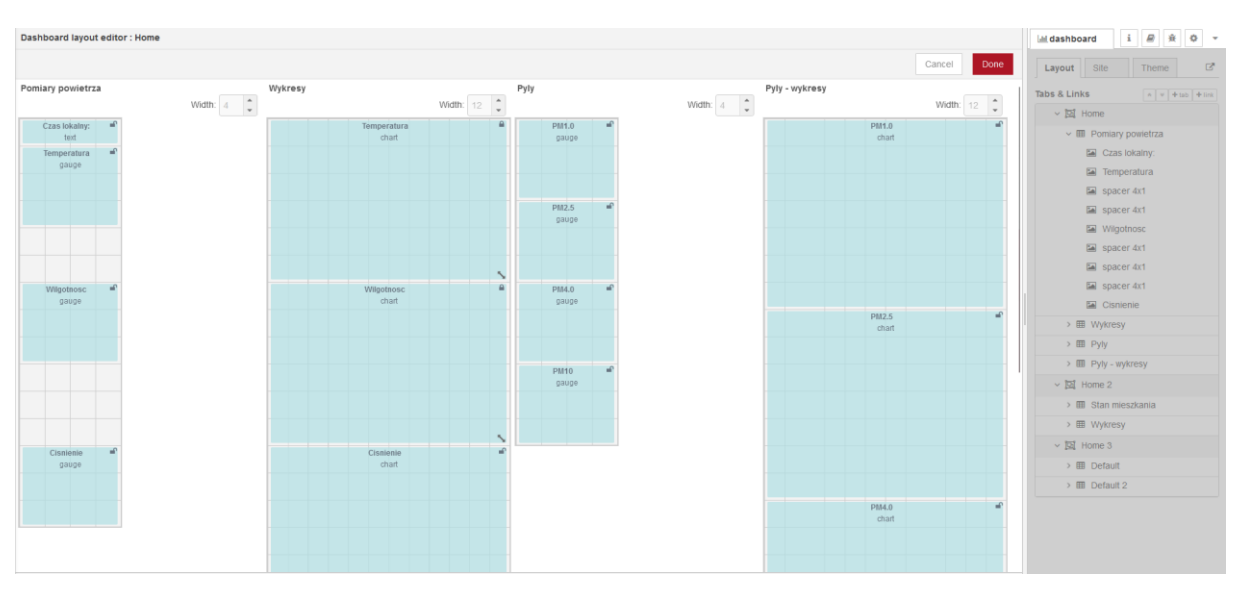

Rysunek 44 Przykładowe grupy wraz z rozmieszczeniem elementów prezentacji graficznej

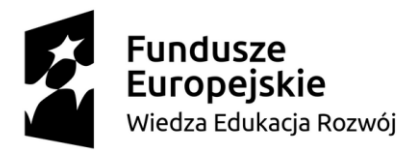

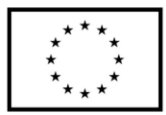

Poniżej zaprezentowano finalny wygląd aplikacji. Wizualizacja danych jest możliwa wyłącznie po wgraniu oprogramowania na ESP32 i przesłaniu danych z czujników do brokera MQTT. Aplikacja webowa prezentująca dane jest dostępna pod adresem *http://192.165.31.161:1880/ui* 

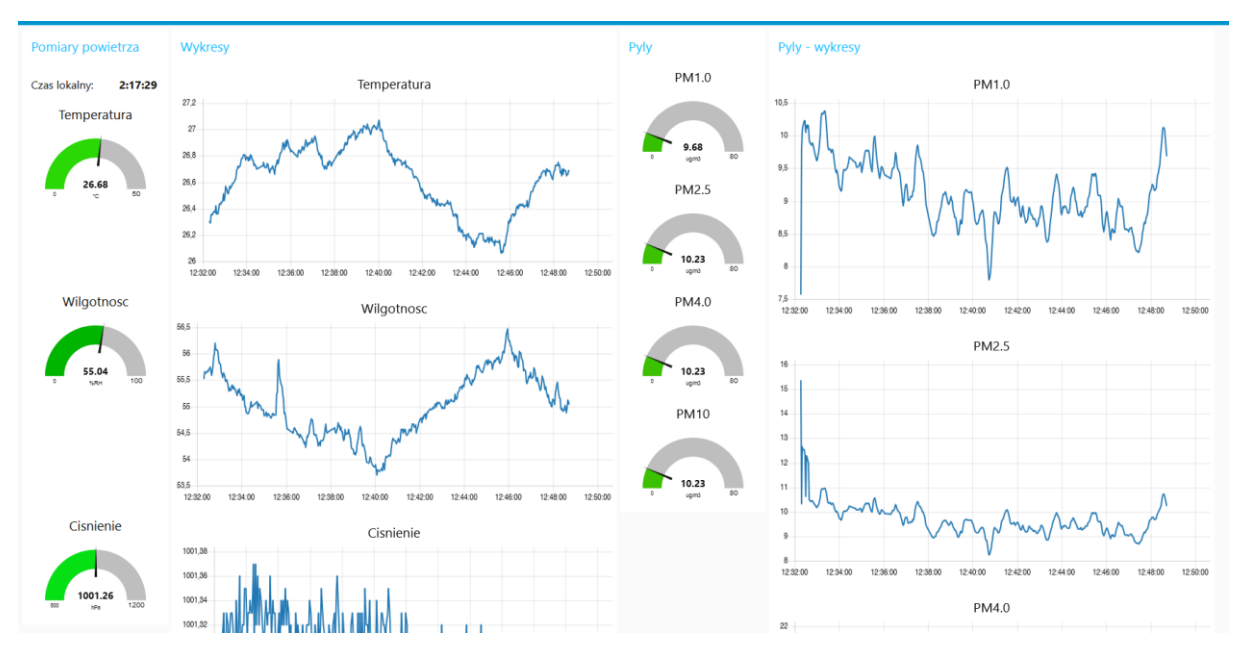

Rysunek 45 Aplikacja webowa – Node-Red

# 5.4.Opis programu

#### Wymagane biblioteki:

#include <DHT11.h>
#include <I2C\_RTC.h>
#include <WiFi.h>
#include <WiFiClient.h>
#include <sps30.h>
#include <Adafruit\_BMP280.h>
#include <AHT20.h>
#include <ArduinoMqttClient.h>

#### Dane połączenia sieciowego po Wi-Fi:

char ssid[] = "Moja\_siec\_WiFi"; char pass[] = "Moje\_WiFi123";

# Dane brokera MQTT:

const char broker[] = "192.165.31.161"; int port = 1883;

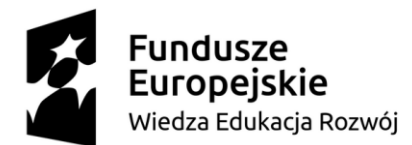

Europejski Fundusz Społeczny

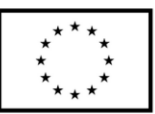

#### Tematy publikowane do brokera MQTT:

const char topic[] = "esp32/temperature"; const char topic2[] = "esp32/humidity"; const char topic3[] = "esp32/time"; const char topic4[] = "esp32/pm1\_0"; const char topic5[] = "esp32/pm2\_5"; const char topic6[] = "esp32/pm4\_0"; const char topic7[] = "esp32/pm10\_0"; const char topic8[] = "esp32/pressure";

Definicja obiektów RTC (zegara czasu rzeczywistego), aht20 (czujnika temperatury i wilgotności), bmp (czujnika ciśnienia), client (połączenia Wi-Fi) oraz mqttClient:

static DS3231 RTC; Adafruit\_BMP280 bmp; AHT20 aht20; WiFiClient client; MqttClient mqttClient(client);

unsigned long previousMillis = 0;

#### Inicjalizacja RTC, BMP280, AHT20:

void setup()
{
 int16\_t ret;
 Serial.begin(9600);
 RTC.begin();
 aht20.begin();
 bmp.begin();

#### Ustawienie zegara RCT przykładową datą: 13.08.2024 i godziną 14:06:56:

RTC.setHourMode(CLOCK H12);

RTC.setDay(13); RTC.setMonth(8); RTC.setYear(2024);

RTC.setHours(14); RTC.setMinutes(6); RTC.setSeconds(56);

RTC.setWeek(3);

#### Inicjalizacja czujnika jakości powietrza SPS30:

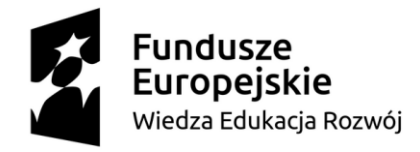

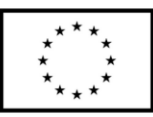

```
sensirion_i2c_init();
```

```
while (sps30_probe() != 0)
{
    Serial.print("SPS sensor probing failed\n");
    delay(500);
}
```

## Aktywacja automatycznego przedmuchiwania czujnika SPS30:

```
ret = sps30_set_fan_auto_cleaning_interval_days(4);
if (ret)
{
    Serial.print("error setting the auto-clean interval: ");
    Serial.println(ret);
}
ret = sps30_start_measurement();
if (ret < 0)
{
    Serial.print("error starting measurement\n");
}</pre>
```

# Inicjalizacja Wi-Fi:

```
WiFi.begin(ssid, pass);
int wifi_ctr = 0;
while (WiFi.status() != WL_CONNECTED)
{
    delay(500);
    Serial.print(".");
}
```

Serial.println("WiFi connected");

# Inicjalizacja połączenia jako klient MQTT:

```
if (!mqttClient.connect(broker, port))
{
    Serial.print("MQTT connection failed! Error code = ");
    Serial.println(mqttClient.connectError());
    while (1);
}
Serial.println("You're connected to the MQTT broker!");
```

```
Serial.println("You're connected to the MQTT broker!",
Serial.println();
```

```
}
```

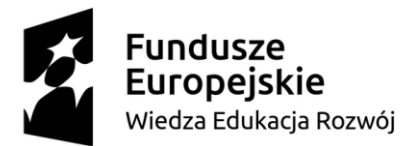

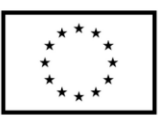

void loop()
{

## Zmienne zapisujące wartość temperatury, wilgotności oraz jakości powietrza:

```
int temperature = 0;
int humidity = 0;
mqttClient.poll();
struct sps30_measurement m;
uint16_t data_ready;
int16_t ret;
double pm1;
double pm25;
double pm4;
double pm10;
double pressure;
```

## Zmienna pobierająca aktualną wartość czasu od uruchomienia programu:

```
unsigned long currentMillis = millis();
```

#### Odczyt danych z czujników do 2 sekundy (2000 ms):

```
if (currentMillis - previousMillis >= 2000L)
ł
  float temperature = aht20.getTemperature();
  float humidity = aht20.getHumidity();
   pressure = bmp.readPressure() / 100.0;
   do
   {
      ret = sps30 read data ready(&data ready);
      if (ret < 0)
      {
         Serial.print("error reading data-ready flag: ");
         Serial.println(ret);
      }
      else if (!data ready)
      Serial.print("data not ready, no new measurement available\n");
      else
      break;
```

```
delay(100); /* retry in 100ms */
} while (1);
```

#### Odczyt danych z SPS30:

```
ret = sps30_read_measurement(&m);
if (ret < 0)</pre>
```

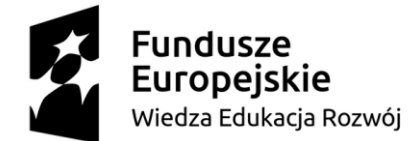

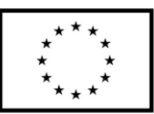

```
{
    Serial.print("error reading measurement\n");
}
else
{
    pm1 = m.mc_1p0;
    pm25 = m.mc_2p5;
    pm4 = m.mc_4p0;
    pm10 = m.mc_10p0;
}
```

#### Odczyt aktualnej godziny i daty:

String hours = String(RTC.getHours()); String minutes = String(RTC.getMinutes()); String seconds = String(RTC.getSeconds()); String time = String(hours + ":" + minutes + ":" + seconds);

previousMillis = currentMillis;

#### Przesyłanie danych do brokera MQTT wiadomości z ustalonymi tematami:

mqttClient.beginMessage(topic); mqttClient.print(temperature); mqttClient.endMessage();

mqttClient.beginMessage(topic2); mqttClient.print(humidity); mqttClient.endMessage();

mqttClient.beginMessage(topic3); mqttClient.print(time); mqttClient.endMessage();

mqttClient.beginMessage(topic4); mqttClient.print(pm1); mqttClient.endMessage();

mqttClient.beginMessage(topic5); mqttClient.print(pm25); mqttClient.endMessage();

mqttClient.beginMessage(topic6); mqttClient.print(pm4); mqttClient.endMessage();

mqttClient.beginMessage(topic7); mqttClient.print(pm10);

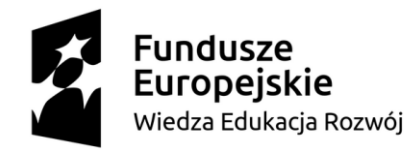

Europejski Fundusz Społeczny

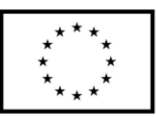

mqttClient.endMessage();

mqttClient.beginMessage(topic8); mqttClient.print(pressure); mqttClient.endMessage();

}

}

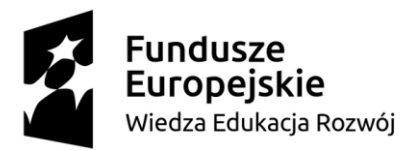

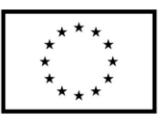

# 6. Wykaz literatury

- [1]. Andy King, "Programowanie Internetu rzeczy", APN PROMISE, 2021
- [2]. Jeremy Blum, "Odkrywanie Arduino. Narzędzia i techniki inżynierii", Wiley, 2020
- [3]. Udo Brandes, "ESP32 steuert Roboterauto", Elektor Verlag, 2022
- [4]. Alexandru Radovici, Cristian Rusu, Ioana Culic, "Komercyjne i przemysłowe aplikacje Internetu rzeczy na Raspberry Pi", Apress, 2020
- [5]. Markus Edenhauser, "Node-RED: IoT Programmierung mit ESP32 & MQTT", pixeledi.eu, 2023
- [6]. Dhairya Parikh, "Raspberry Pi and MQTT Essentials. A complete guide to helping you build innovative full-scale prototype projects using Raspberry Pi and MQTT protocol", Packt Publishing, 2022
- [7]. Dokumentacje techniczne modułów elektronicznych użytych w projektach pobrane ze stron producentów lub dostawców
- [8]. Źródło internetowe, dostęp 19.08.2024r. https://docs.espressif.com/projects/espidf/en/stable/esp32/hw-reference/esp32/get-started-devkitc.html

# Spis rysunków

| Rysunek 1 Opis wyprowadzeń modułu ESP32-DevKitC V4 [8]                               |
|--------------------------------------------------------------------------------------|
| Rysunek 2 Manager płytek Arduino                                                     |
| Rysunek 3 Struktura połączeń ThingSpeak                                              |
| Rysunek 4 Moduł czujnika DHT119                                                      |
| Rysunek 5 Moduł czujnika ciśnienia BMP280                                            |
| Rysunek 6 Moduł wyświetlacza OLED9                                                   |
| Rysunek 7 Moduł ESP32-DevKitC V4 10                                                  |
| Rysunek 8 Moduł zegara RTC DS3231 10                                                 |
| Rysunek 9 Schemat ideowy połączeń 10                                                 |
| Rysunek 10 Przykład zmontowanej stacji pogodowej z wykorzystaniem płytek stykowych11 |
| Rysunek 11 Stworzenie kanału transmisji danych ThingSpeak 12                         |
| Rysunek 12 Tworzenie nowego kanału transmisji danych 13                              |
| Rysunek 13 API Keys 14                                                               |
| Rysunek 14 Graficzna prezentacja przesłanych danych w ThingSpeak 14                  |
| Rysunek 15 Czujnik temperatury DS18B20                                               |

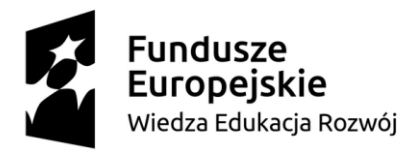

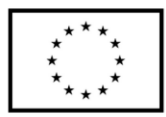

| Rysunek 16 Moduł ESP32-DevKitC V4                                                    | 19 |
|--------------------------------------------------------------------------------------|----|
| Rysunek 17 Moduł dwuprzekaźnikowy                                                    | 20 |
| Rysunek 18 Schemat ideowy połączeń                                                   | 21 |
| Rysunek 19 Przykład zmontowanego systemu sterowania oświetleniem oraz ogrzewaniem z  |    |
| wykorzystaniem płytek stykowych                                                      | 22 |
| Rysunek 20 Blynk - tworzenie szablonu                                                | 23 |
| Rysunek 21 Blynk - konfiguracja urządzenia                                           | 23 |
| Rysunek 22 Blynk - zdefiniowane urządzenie ESP                                       | 24 |
| Rysunek 23 Blynk - konfiguracja datastreams                                          | 24 |
| Rysunek 24 Blynk - konfiguracja wirtualnego pinu VP                                  | 25 |
| Rysunek 25 Blynk - zdefiniowane datastreams                                          | 26 |
| Rysunek 26 Blynk - okno aplikacji                                                    | 26 |
| Rysunek 27 Blynk - aplikacja z dodanymi widgetami                                    | 26 |
| Rysunek 28 Blynk - uruchomiona aplikacja                                             | 27 |
| Rysunek 29 Blynk - uruchomiona aplikacja z aktywnym grzaniem                         | 27 |
| Rysunek 30 Czujnik jakości powietrza SPS30                                           | 33 |
| Rysunek 31 Moduł czujnika BMP280 oraz AHT20                                          | 33 |
| Rysunek 32 Raspberry Pi 4                                                            | 33 |
| Rysunek 33 Moduł ESP32-DevKitC V4                                                    | 33 |
| Rysunek 34 Moduł zegara RTC DS3231                                                   | 33 |
| Rysunek 35 Schemat ideowy połączeń                                                   | 34 |
| Rysunek 36 Przykład zmontowanego urządzenia mierzącego smog i jakość powietrza z     |    |
| wykorzystaniem płytek stykowych                                                      | 35 |
| Rysunek 37 Uruchomienie Node-RED z terminala                                         | 36 |
| Rysunek 38 Instalacja pakietu Node-RED-dashboard                                     | 37 |
| Rysunek 39 Dodanie węzła MQTT                                                        | 38 |
| Rysunek 40 Ustawienia brokera MQTT                                                   | 38 |
| Rysunek 41 Konfiguracja węzła MQTT                                                   | 39 |
| Rysunek 42 Edycja wskaźników graficznych                                             | 39 |
| Rysunek 43 Tworzenie nowej grupy                                                     | 40 |
| Rysunek 44 Przykładowe grupy wraz z rozmieszczeniem elementów prezentacji graficznej | 40 |
| Rysunek 45 Aplikacja webowa – Node-Red                                               | 41 |